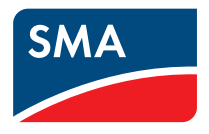

## Inverter Centrale SUNNY CENTRAL 200 / 250 / 350 / 500 / 560

Istruzioni per l'uso

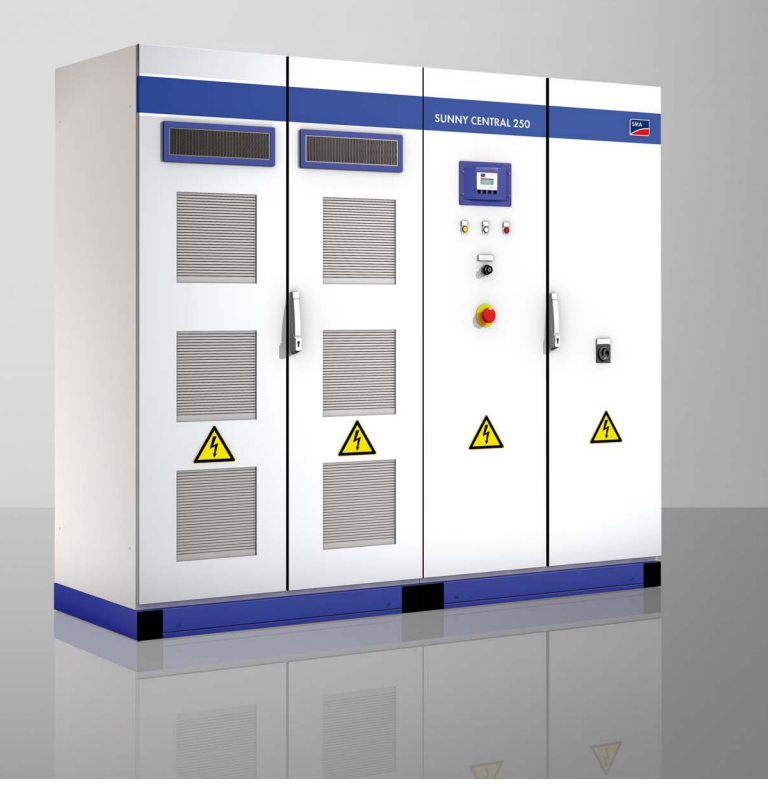

IT

## Indice

| 1     | Avvertenze sull'impiego della presente<br>documentazione tecnica | 7  |
|-------|------------------------------------------------------------------|----|
| 1.1   | Validità della presente documentazione tecnica                   | 7  |
| 1.2   | Destinatari della presente documentazione tecnica                | 7  |
| 1.3   | Ulteriori informazioni                                           | 7  |
| 1.4   | Simboli usati                                                    | 8  |
| 2     | Sicurezza                                                        | 9  |
| 2.1   | Utilizzo corretto                                                | 9  |
| 2.2   | Avvertenze di sicurezza                                          | 10 |
| 2.3   | Identificazione del Sunny Central                                | 11 |
| 2.4   | Condizioni di funzionamento                                      | 12 |
| 3     | Gestione della sicurezza di rete                                 | 14 |
| 3.1   | Che cosa è richiesto?                                            | 14 |
| 3.2   | Limitazione della potenza attiva                                 | 14 |
| 3.3   | La soluzione della SMA Solar Technology                          | 15 |
| 4     | Comandi                                                          | 16 |
| 4.1   | Panoramica                                                       | 16 |
| 4.2   | Sunny Central                                                    | 17 |
| 4.2.1 | Indicatori luminosi                                              | 17 |
| 4.2.2 | Interruttore a chiave                                            | 17 |
| 4.2.3 | Interruttore principale CA                                       | 17 |
| 4.2.4 | Arresto d'emergenza                                              | 18 |
| 4.3   | Sunny Central Control                                            | 19 |
| 4.3.1 | Funzione dei tasti di comando                                    | 20 |
| 4.3.2 | Descrizione dei simboli del display                              | 21 |
| 5     | Мепи                                                             | 22 |

| 5.1             | Messaggi del display durante il funzionamento                                              | 22              |
|-----------------|--------------------------------------------------------------------------------------------|-----------------|
| 5.2             | Panoramica menu                                                                            | 22              |
| 5.2.1           | Operating data (Dati dell'impianto)                                                        | 22              |
| 5.2.2           | Spot Values (Valori attuali)                                                               | 23              |
| 5.2.3           | Long-Term Data                                                                             | 24              |
| 5.2.4           | Device Set-up                                                                              | 24              |
| 5.3             | Modifica del contrasto del display                                                         | 26              |
| 5.4             | Impostazione della lingua                                                                  | 26              |
| 5.5             | Modifica di data e ora                                                                     | 26              |
| 5.6             | Immissione della password                                                                  | 27              |
| 5.7             | Visualizzazione della versione firmware                                                    | 27              |
| 5.8             | Cancellazione dei valori giornalieri del rendimento<br>energetico                          | 28              |
| 6               | Messkanäle                                                                                 | 20              |
| <b>U</b><br>4 1 |                                                                                            | •••• <b>~</b> 7 |
| 0.1             |                                                                                            |                 |
| 6.2             | Ripristino delle impostazioni di tabbrica per la visualizzazione dei canali di misurazione | 31              |
| 6.3             | Richiamo dei dati di misura                                                                | 32              |
| 6.3.1           | Richiamo dei dati di misura sul Sunny Central Control                                      | 32              |
| 6.3.2           | Richiamo dei dati di misura mediante Sunny Data Control                                    | 32              |
| 6.4             | Cancellazione dei dati di misura                                                           | 33              |
| 7               | Parameter                                                                                  | 34              |
| 7.1             | Descrizione delle funzioni dei parametri                                                   | 35              |
| 7.2             | Impostazioni di fabbrica dei parametri                                                     | 38              |
| 7.3             | Modifica parametri                                                                         | 39              |
| 7.4             | Ripristino dei parametri                                                                   | 40              |
| 7.5             | Salvataggio dei parametri                                                                  | 40              |
| 8               | Invio dei dati                                                                             | 41              |

| 8.1   | Selezione dell'Info remota41                                                   |
|-------|--------------------------------------------------------------------------------|
| 8.2   | Attivazione dei rapporti e-mail                                                |
| 8.3   | Selezione dei tipi di rapporto da inviare                                      |
| 8.3.1 | Rapporto giornaliero "Information about this plant"                            |
| 8.3.2 | Rapporto orario "Failures, Errors et Events"                                   |
| 8.4   | Immettere o modificare l'indirizzo e-mail                                      |
| 8.5   | Invio rapporto di prova                                                        |
| 9     | Ingressi analogici                                                             |
| 9.1   | Rilevamento dei sensori esterni                                                |
| 9.2   | Calcolo dell'amplificazione e dell'offset                                      |
| 9.3   | Configurazione dei sensori esterni                                             |
| 9.3.1 | ExtSolIrr e ExtGloIrr                                                          |
| 9.3.2 | Visualizzazione dei valori dei sensori                                         |
| 9.4   | Configurazione dei messaggi esterni                                            |
| 9.4.1 | Impostazione di ExtAlarm                                                       |
| 9.4.2 | Attivazione di TmpExt C 54                                                     |
| 10    | Limitazione della potenza attiva55                                             |
| 10.1  | Impostazione della procedura per la limitazione della                          |
|       | potenza attiva                                                                 |
| 10.2  | Limitazione della potenza attiva tramite la frequenza di rete $57$             |
| 11    | Monitoraggio di rete                                                           |
| 11.1  | Collegamento alla rete dopo chiarimento errore                                 |
| 11.2  | Comportamento nel tempo dei limiti di rete in caso di superamento degli stessi |
| 11.3  | Impostazione dell'altezza media tensione<br>(solo per apparecchi HE)           |
| 11.4  | Rampa di protezione separazione dalla rete                                     |
| 12    | Relè esterno per il monitoraggio di rete (opzionale) 61                        |

| maice |
|-------|
|-------|

| 12.1   | Panoramica degli elementi di visualizzazione e di comando 62    |
|--------|-----------------------------------------------------------------|
| 12.2   | Indicazioni sul display                                         |
| 12.3   | Configurazione                                                  |
| 12.3.1 | Cambio dal modo automatico al modo di configurazione            |
| 12.3.2 | Accesso alla configurazione                                     |
| 12.3.3 | Parameter                                                       |
| 12.3.4 | Monitoraggio                                                    |
| 12.4   | Segnalazioni di allarme / gestione errori                       |
| 12.4.1 | Conferma guasto                                                 |
| 12.4.2 | Interfaccia                                                     |
| 13     | Riconoscimento della rete ad isola (Anti Islanding) 73          |
| 14     | Sunny Team (opzionale)74                                        |
| 14.1   | Identificazione capoteam e apparecchio in team74                |
| 14.2   | Visualizzazione del funzionamento in team sul Sunny Central. 74 |
| 14.3   | Condizioni di funzionamento del Sunny Team                      |
| 14.4   | Team-Status                                                     |
| 14.5   | Funzionamento in team interrotto                                |
| 14.6   | Disattivazione del funzionamento in team                        |
| 14.7   | Attivazione del funzionamento in team79                         |
| 15     | Ricerca errori e soluzione problemi 80                          |
| 15.1   | Diagnosi errori                                                 |
| 15.1.1 | Categorie di guasti e allarmi                                   |
| 15.1.2 | Tipi di guasti e allarmi                                        |
| 15.1.3 | Avvertenze                                                      |
| 15.1.4 | Malfunzionamenti                                                |
| 15.1.5 | Eventi                                                          |
| 15.2   | Confermare guasto                                               |
| 16     | Contatto                                                        |

# 1 Avvertenze sull'impiego della presente documentazione tecnica

Le presenti istruzioni descrivono l'uso e la ricerca errori del Sunny Central mediante il Sunny Central Control. Custodire tutta la documentazione in dotazione nei pressi del Sunny Central, in modo che essa sia sempre accessibile al personale adibito all'uso e alla manutenzione dello stesso.

## 1.1 Validità della presente documentazione tecnica

Queste istruzioni sono valide per i seguenti tipi di apparecchi con un Sunny Central Control 03 a partire dalla versione firmware 2.04:

- SC 100LV
- SC 125LV
- SC 150
- SC 200HE
- SC 200
- SC 250HE
- SC 250
- SC 350HE
- SC 350
- SC 500HE
- SC 560HE

#### 1.2 Destinatari della presente documentazione tecnica

Le presenti istruzioni sono destinate all'installatore e al gestore di un impianto FV dotato di Sunny Central.

#### 1.3 Ulteriori informazioni

Tutte le istruzioni del Sunny Central e dei componenti montati devono essere conservate unitamente alla documentazione dell'impianto e restare sempre a portata di mano. La fornitura del Sunny Central comprende la documentazione riportata sotto.

In essa sono contenute le seguenti informazioni:

| Istruzioni per l'installazione | Montaggio e installazione del Sunny Central                                                                                                    |
|--------------------------------|----------------------------------------------------------------------------------------------------|
| Istruzioni per l'uso           | Uso del Sunny Central e del Sunny Central Control                                                                                                    |
| Manuale di manutenzione        | Manutenzione del Sunny Central                                                                                                    |
| Schemi elettrici               | Schemi elettrici del Sunny Central                                                                                                    |
| Documentazione accessori       | La documentazione relativa agli accessori o alla dotazione<br>opzionali del Sunny Central, per esempio per il GFDI, è disponibile<br>in Internet alla pagina www.SMA-Italia.com |

#### 1.4 Simboli usati

Nelle presenti istruzioni vengono utilizzati i seguenti tipi di simboli per avvertenze di sicurezza e informazioni generali:

#### PERICOLO!

L'indicazione "PERICOLO" identifica un'avvertenza di sicurezza la cui inosservanza provoca immediatamente lesioni gravi o mortali!

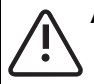

#### AVVERTENZA!

L'indicazione "AVVERTENZA" identifica un'avvertenza di sicurezza la cui inosservanza può provocare lesioni gravi o mortali!

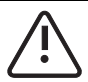

#### ATTENZIONE!

L'indicazione "ATTENZIONE" identifica un'avvertenza di sicurezza la cui inosservanza può provocare lesioni leggere o di media gravità!

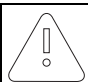

#### AVVISO!

L'indicazione "AVVISO" identifica un'avvertenza di sicurezza la cui inosservanza può provocare danni materiali!

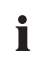

8

#### Nota

Sono segnalate come note le informazioni rilevanti per il funzionamento ottimale del prodotto.

## 2 Sicurezza

#### 2.1 Utilizzo corretto

Il Sunny Central è un inverter FV. Consente l'immissione di energia solare, trasformata dai moduli FV tramite processo fotovoltaico, in una rete a media tensione.

I Sunny Central SC 100LV, SC 125LV, SC 150, SC 200HE, SC 200, SC 250HE, SC 250, SC 350HE, SC 350, SC 500HE e SC 560HE sono dotati della nuova funzione di gestione della sicurezza di rete. Per ulteriori informazioni sulla gestione della sicurezza di rete consultare il capitolo 3 "Gestione della sicurezza di rete" (Pagina 14).

R

#### Schema di un impianto FV connesso alla rete con un Sunny Central

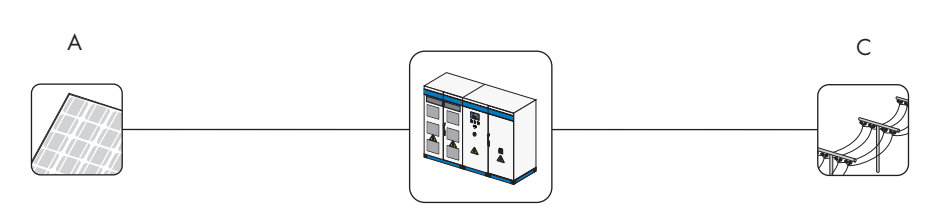

| Oggetto | Descrizione   |
|---------|---------------|
| A       | Generatore FV |
| В       | Sunny Central |
| С       | Rete pubblica |

#### Sunny Central

Il Sunny Central è dotato di un trasformatore di bassa tensione e immette nella rete a bassa tensione.

#### Sunny Central HE

Il Sunny Central HE non è dotato di trasformatore di bassa tensione proprio. Richiede un trasformatore di media tensione esterno e adattato, attraverso il quale può immettere in rete.

#### Sunny Central LV

Il Sunny Central LV immette energia nella rete a bassa tensione. È indicato per il collegamento di generatori FV a bassa tensione (Low Voltage).

#### Sunny Central MV

Le stazioni MV sono stazioni a media tensione (medium voltage). In una stazione MV 2 Sunny Central HE immettono energia nella rete a media tensione mediante un trasformatore per media tensione comune.

#### 2.2 Avvertenze di sicurezza

#### PERICOLO!

Pericolo di morte in seguito a contatto con componenti sotto tensione della rete a bassa tensione. Ustioni gravi o mortali.

- Non toccare i componenti sotto tensione del Sunny Central o della rete a bassa tensione.
- Rispettare tutte le istruzioni per la sicurezza applicabili durante il lavoro in prossimità della rete a bassa tensione.

#### PERICOLO!

Pericolo di morte per alta tensione nel Sunny Central. Ustioni gravi o mortali.

- Tutti i lavori sul Sunny Central devono essere svolti esclusivamente da elettricisti gualificati!
- Eseguire tutti i lavori sul Sunny Central come descritto nelle presenti istruzioni.
- Osservare tutte le avvertenze di sicurezza indicate.
- Osservare tutte le avvertenze di sicurezza contenute nelle istruzioni per l'installazione del Sunny Central!

#### PERICOLO!

Pericolo di morte a seguito di danneggiamento del Sunny Central. Ustioni gravi o mortali.

Danni al Sunny Central, quali per esempio cavi difettosi o un involucro danneggiato, possono causare la morte a seguito di scossa elettrica o incendio.

- Utilizzare il Sunny Central solo in perfetto stato di funzionamento dal punto di vista tecnico e della sicurezza!
- In nessun caso far funzionare un Sunny Central danneggiato.
- Controllare regolarmente che il Sunny Central non presenti danni visibili.
- Accertarsi regolarmente che tutti i dispositivi di sicurezza esterni siano sempre facilmente accessibili e che funzionino perfettamente.

## 2.3 Identificazione del Sunny Central

Il Sunny Central può essere identificato sulla base del numero di serie (Serial No.) e del tipo (Type) riportati sulla targhetta d'identificazione. La targhetta d'identificazione si trova sul lato interno della porta.

Il numero di serie (A) si trova anche sul lato anteriore del Sunny Central.

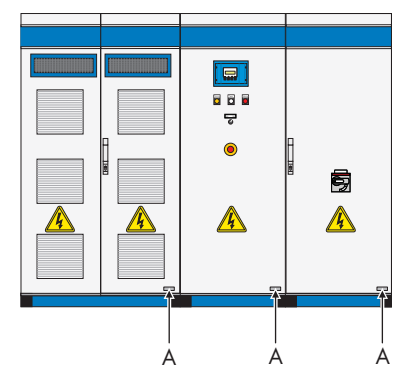

#### 2.4 Condizioni di funzionamento

Dopo l'accensione il Sunny Central passa attraverso gli stati rappresentati in figura. Se spento, il Sunny Central si trova nella condizione di funzionamento "Stop". Ruotando l'interruttore a chiave, il Sunny Central passa alla condizione di funzionamento "Attesa".

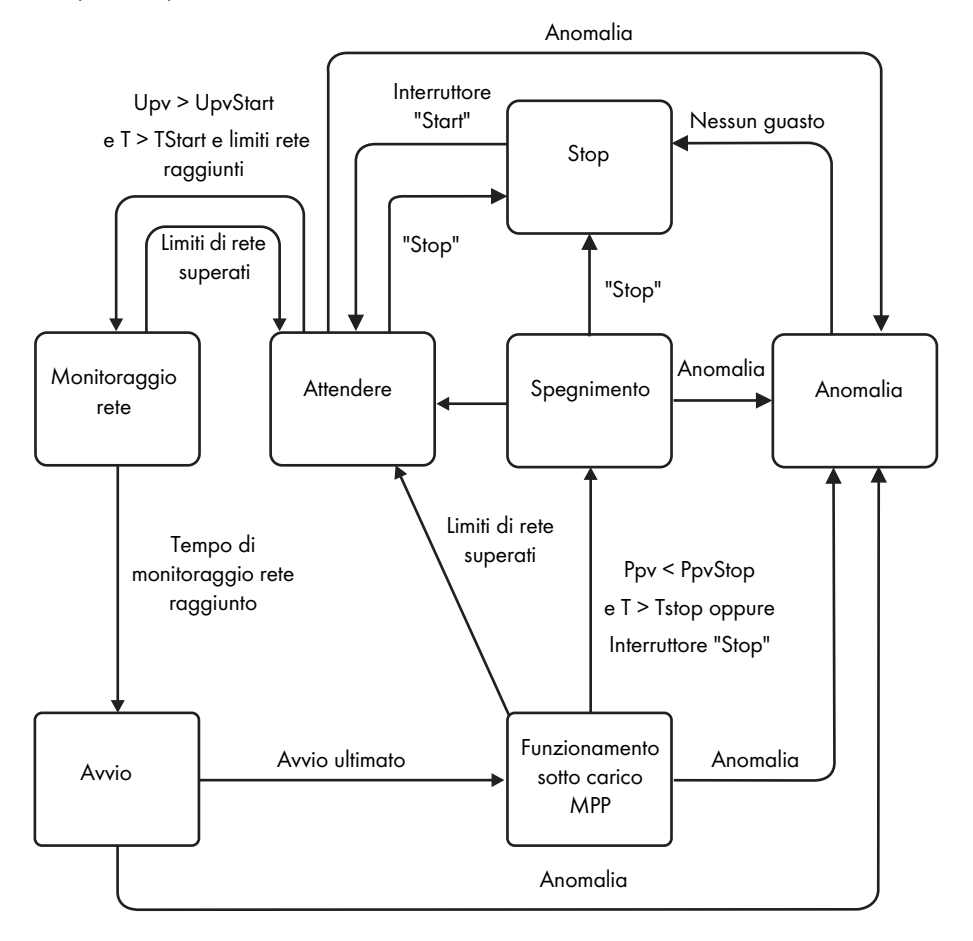

| Stato operativo                   | Significato                                                                                                    |
|-----------------------------------|----------------------------------------------------------------------------------------------------|
| Stop                              | Il Sunny Central è spento. Il Sunny Central resta in questo stato finché non<br>si posiziona l'interruttore a chiave su "Start".                                                                                                    |
| Attendere                         | Se l'interruttore a chiave viene posizionato su "Start" il Sunny Central passa<br>nello stato "Attesa".                                                                                                    |
|                                   | La tensione di avvio "UpvStart" deve essere adattata al generatore FV<br>collegato al Sunny Central. Controllare ed eventualmente adattare la<br>tensione di avvio.                                                                                                    |
|                                   | Se la tensione d'ingresso è inferiore alla tensione di avvio "UpvStart"<br>impostata, il Sunny Central resta nello stato "Attesa". Il valore per<br>"UpvStart" viene visualizzato sul display del Sunny Central Control.                                                                                                    |
|                                   | Se la tensione d'ingresso è superiore alla tensione di avvio "UpvStart", il<br>Sunny Central attende sino a quando è trascorso il periodo di tempo<br>definito nel parametro "T-Start". Se in questo lasso di tempo la tensione<br>d'ingresso non è scesa sotto la tensione di avvio "UpvStart", il Sunny<br>Central controlla se la rete CA è presente. Se è presente una rete CA<br>conforme, il contattore CA viene chiuso e il Sunny Central passa al<br>monitoraggio di rete. |
| Monitoraggio di rete              | Viene controllato che per il tempo di monitoraggio "GriGrdMonTm" la rete<br>rispetti i limiti di rete. Se in questo lasso di tempo i limiti di rete non vengono<br>superati, il Sunny Central passa alla condizione di funzionamento "Avvio".                                                                                                    |
| Avvio                             | Terminato il monitoraggio di rete il Sunny Central avvia il suo primo punto operativo e inizia l'alimentazione.                                                                                                    |
| Funzionamento sotto<br>carico MPP | Nel funzionamento MPP il Sunny Central alimenta energia nella rete e<br>tende costantemente verso il punto di potenza massimo.                                                                                                    |
| Spegnimento                       | Uno spegnimento (disinserzione) del Sunny Central avviene nei casi<br>seguenti:                                                                                                    |
|                                   | <ul> <li>La potenza misurata nell'intervallo di tempo "IStop" e interiore a<br/>"PpvStop".</li> </ul>                                                                                                    |
|                                   | <ul> <li>Si è verificato un guasto che richiede lo spegnimento del Sunny<br/>Central.</li> </ul>                                                                                                    |
|                                   | <ul> <li>L'interruttore a chiave è posizionato su "Stop".</li> </ul>                                                                                                    |
| Anomalia                          | Se durante il funzionamento si verifica un guasto, il Sunny Central si<br>spegne e il Sunny Central Control visualizza il guasto sul display. Una lista<br>dei guasti si trova nel capitolo 15 "Ricerca errori e soluzione problemi"<br>(Pagina 80).                                                                                                    |

## 3 Gestione della sicurezza di rete

#### 3.1 Che cosa è richiesto?

In Germania gli impianti fotovoltaici con più di 100 kWp di potenza allacciata devono contribuire all'alimentazione dell'energia in rete e alla gestione della sicurezza di rete. Ciò comporta innanzitutto la possibilità per il gestore della rete di limitare a distanza la potenza dell'impianto FV e di azzerarla in casi critici per un breve periodo di tempo I relativi comandi del gestore della rete devono essere perciò trasmessi al Sunny Central in modo rapido e affidabile.

#### I requisiti in dettaglio

- Ricezione del valore nominale per mezzo di un ricevitore per telecomando centralizzato con 2 o 4 relè.
- Limitazione della potenza di immissione in 4 livelli parametrizzabili (per es. 0 % / 30 % / 60 % / 100 % della potenza attiva allacciata P<sub>AV</sub> concordata).
- Impostazione del valore nominale richiesto entro un minuto.

#### 3.2 Limitazione della potenza attiva

Il gestore della rete è autorizzato in determinate circostanze a richiedere la limitazione temporanea della potenza di immissione o a disinserire l'impianto. A tal fine gli impianti di autoproduzione devono poter ridurre la propria potenza attiva in livelli di massimo il 10% della potenza attiva allacciata P<sub>AV</sub> concordata, in conformità alla Direttiva per la media tensione. I livelli comprovati sono tuttavia 4: 100 %, 60 %, 30 % e 0 % della potenza allacciata dell'impianto.

#### 3.3 La soluzione della SMA Solar Technology

Con il Power Reducer Box è possibile limitare la potenza attiva in conformità ai requisiti della gestione della sicurezza di rete per un impianto FV.

A tal fine è possibile eseguire il "read in" di 4 stati digitali (per. es. di un ricevitore radio per telecomando centralizzato) con il Power Reducer Box e impostare i Sunny Central in base alle prescrizioni del gestore della rete.

Mediante l'interfaccia Web integrata è possibile configurare a scelta i 4 ingressi. In presenza di un segnale del ricevitore radio per telecomando centralizzato, il Power Reducer Box valuta il segnale e invia un comando mediante la rete Ethernet agli apparecchi Sunny WebBox registrati.

Gli apparecchi Sunny WebBox che ricevono il comando lo trasmettono al Sunny Central collegato.

Gli eventi vengono memorizzati nella memoria interna del Power Reducer Box. È inoltre possibile scrivere gli eventi su una scheda SD o scaricarli mediante l'interfaccia Web.

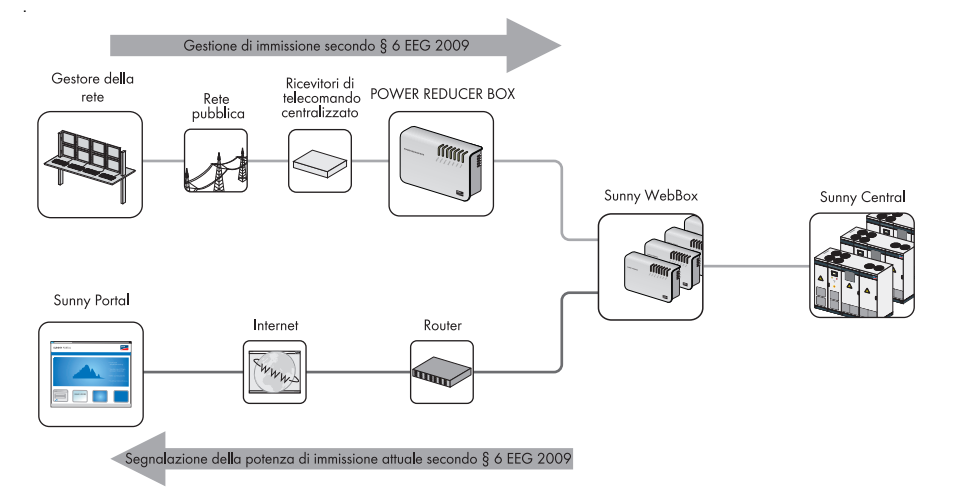

Oltre al Power Reducer Box ci sono altre 2 possibilità di soddisfare i requisiti della gestione della sicurezza di rete. Si tratta della ricezione dei segnali tramite un ingresso analogico del Sunny Central e dell'impostazione manuale dei valori da applicare mediante parametri.

Per la realizzazione di tali possibilità seguire le apposite indicazioni contenute nelle presenti istruzioni.

## 4 Comandi

#### 4.1 Panoramica

Nella figura seguente sono rappresentati i diversi comandi prendendo ad esempio un Sunny Central 250.

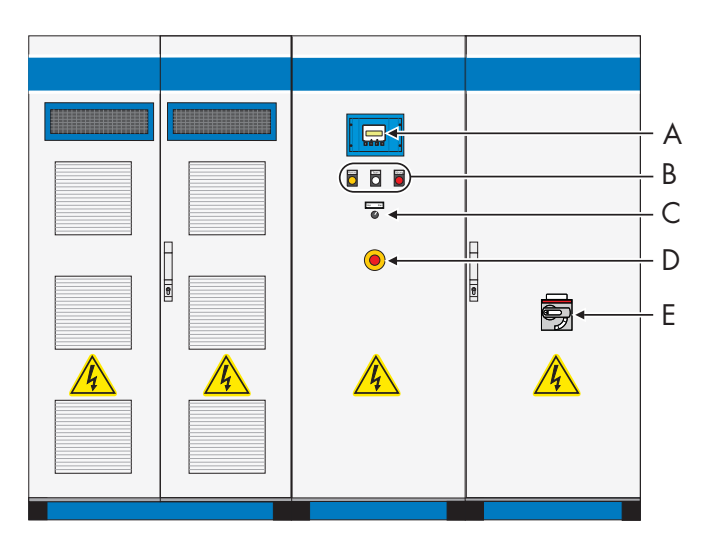

| Oggetto | Descrizione                                      |
|---------|--------------------------------------------------|
| A       | Sunny Central Control                            |
| В       | Indicatori luminosi (guasto, avvisi, Sunny Team) |
| С       | Interruttore a chiave                            |
| D       | Interruttore di arresto d'emergenza con chiave   |
| E       | Interruttore principale CA                       |

## 4.2 Sunny Central

#### 4.2.1 Indicatori luminosi

Sulla parte anteriore del Sunny Central si trovano 2 indicatori luminosi. Se si verifica un guasto, gli indicatori ne segnalano il tipo.

#### Significato dei colori

- **Giallo:** Il Sunny Central è nello stato di allarme. Il Sunny Central non si spegne. Controllare l'impianto. Una volta che l'errore non è più presente, la segnalazione di errore viene resettata automaticamente.
- **Rosso:** Il Sunny Central è nello stato di guasto. Se il Sunny Central ha riconosciuto un guasto, si disinserisce. Una volta eliminato e confermato l'errore, il Sunny Central riprende l'esercizio. Per ulteriori informazioni vedere il capitolo 15.1.2 "Tipi di guasti e allarmi" (Pagina 81).

#### 4.2.2 Interruttore a chiave

Con l'interruttore a chiave il Sunny Central viene inserito o disinserito. Dopo aver ruotato l'interruttore nella posizione "Start", il Sunny Central passa dalla condizione di funzionamento "Stop" a quella "Attesa" In caso di irraggiamento sufficiente e rete conforme il Sunny Central passa al processo di immissione in rete. Se l'irraggiamento e quindi la tensione d'ingresso sono insufficienti, il Sunny Central resta nello stato "Attesa".

Mediante un azionamento a motore l'interruttore principale CC viene disattivato automaticamente se l'interruttore a chiave viene spostato a "Stop".

## 4.2.3 Interruttore principale CA

#### AVVISO!

Danneggiamento del Sunny Central dovuto a uso improprio dell'interruttore principale CA.

I componenti del Sunny Central vengono sollecitati fortemente dall'azionamento dell'interruttore principale CA sotto carico. Un azionamento frequente dell'interruttore principale CA può danneggiare singoli componenti a causa della forte sollecitazione.

- Spegnere il Sunny Central con l'interruttore a chiave.
- Azionare l'interruttore principale CA.

Con l'interruttore principale CA è possibile scollegare il Sunny Central sul lato CA.

## 4.2.4 Arresto d'emergenza

#### AVVISO!

## Danneggiamento del Sunny Central dovuto a uso improprio dell'interruttore di arresto d'emergenza.

I componenti del Sunny Central vengono sollecitati fortemente dall'azionamento dell'interruttore di arresto d'emergenza sotto carico. Un uso frequente dell'interruttore di arresto d'emergenza può danneggiare singoli componenti a causa della forte sollecitazione.

- Azionare l'interruttore di arresto d'emergenza solo in caso d'effettiva emergenza.
- Spegnere il Sunny Central mediante l'interruttore a chiave.

L'interruttore di arresto d'emergenza disconnette immediatamente il Sunny Central dalla rete e dal generatore FV e mette il Sunny Central in condizioni di sicurezza.

L'azionamento dell'interruttore di arresto d'emergenza lo blocca in posizione "OFF". L'interruttore di arresto d'emergenza può essere sbloccato esclusivamente con l'apposita chiave. L'azionamento dell'interruttore di arresto d'emergenza deve essere inoltre confermato sul Sunny Central Control o con il Sunny Data Control.

È possibile installare sui Sunny Central un interruttore di arresto d'emergenza esterno oppure collegare più Sunny Central mediante un interruttore comune.

## 4.3 Sunny Central Control

Le impostazioni sul Sunny Central possono essere eseguite mediante il Sunny Central Control. Le funzioni del Sunny Central Control possono essere raggruppate nei seguenti campi:

- controllo del funzionamento del Sunny Central
- visualizzazione dei valori di misura attuali
- modifica dei parametri del Sunny Central
- inseguimento MPP (ricerca del punto di potenza massimo)
- rilevamento e memorizzazione a lungo termine dei dati di misura
- possibilità di accesso remoto mediante NET Piggy-Back
- collegamento di sensori esterni

Il Sunny Central Control è montato ad altezza d'uomo nel Sunny Central. Il comando del Sunny Central Control avviene mediante 4 tasti. I tasti di comando si trovano sotto il display a 4 righe.

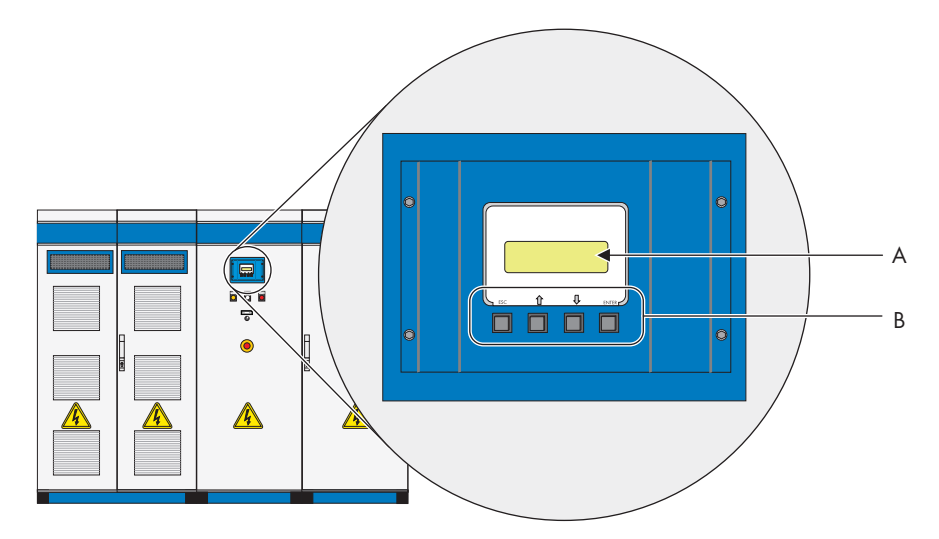

| Oggetto | Descrizione       |
|---------|-------------------|
| A       | Display a 4 righe |
| В       | Tasti di comando  |

## 4.3.1 Funzione dei tasti di comando

Ai tasti di comando sono assegnate più funzioni. Nella tabella seguente vengono descritti i tasti e le relative funzioni.

| Tasto | Descrizione / funzione                                                                                                    |
|-------|----------------------------------------------------------------------------------------------------|
| ESC   | ESC <ul> <li>Annullare / terminare funzione</li> <li>Rispondere alle domande con "NO"</li> <li>Tornare al menu precedente</li> <li>Passare dalla visualizzazione standard al menu principale</li> </ul> |
|       | Freccia in alto<br>• Una riga su<br>• Aumentare valore                                                                                                    |
|       | Freccia in basso<br>• Una riga giù<br>• Diminuire valore                                                                                                    |
| ENTER | ENTER<br>• Selezionare una funzione dal menu<br>• Selezionare valori<br>• Confermare modifiche<br>• Rispondere alle domande con "SÌ"                                                                    |
|       | <ul><li>Freccia in alto + freccia in basso</li><li>Ritornare alla visualizzazione standard</li></ul>                                                                                                    |

#### 4.3.2 Descrizione dei simboli del display

Il display del Sunny Central Control dispone di 4 righe. Per la visualizzazione vengono utilizzati simboli diversi, il cui significato viene chiarito nella seguente tabella.

| Simbolo     | Descrizione                                                                         |
|-------------|-------------------------------------------------------------------------------------|
| 4           | Altre righe sotto il display.                                                       |
| Ť           | Altre righe sopra il display.                                                       |
| *           | Altre righe sopra e sotto il display.                                               |
| ÷           | Indica la riga selezionata al momento. Con [ ↑ ] o [ ↓ ] si passa ad un'altra riga. |
| -           | È posizionata davanti ad un valore che può essere modificato.                       |
| (accesa)    |                                                                                     |
| +           | Se per es. è stato modificato un parametro, la freccia lampeggia davanti alla riga  |
| (lampeggia) | attiva.                                                                             |
| ₫           | Il Sunny Central Control carica il menu successivo o memorizza i dati.              |

## 5 Menu

## 5.1 Messaggi del display durante il funzionamento

Dopo l'accensione del Sunny Central si avvia l'inizializzazione del Sunny Central Control. L'inizializzazione è composta da 3 messaggi del display successivi.

Dopo l'inizializzazione il Sunny Central visualizza i valori di misura e i valori correnti del Sunny Central riportati qui accanto.

Con i tasti [↑] e [↓] o [ENTER] è possibile passare da una all'altra delle 3 visualizzazioni. In caso di allarme o guasto vengono visualizzati in alternanza l'errore con priorità massima e la schermata attuale della visualizzazione standard.

| Mode     | MPP       |
|----------|-----------|
| Pac      | 85.7k₩    |
| E-Today  | 357.5kWh  |
| E-Total2 | 2512.3kWh |

| -    |         |
|------|---------|
| Mode | MPP     |
| Ppv  | 89.27kW |
| Vev  | 5570    |
| IPV  | 160.26A |
|      |         |

| Mode | MPP              |
|------|------------------|
| fac  | 50.04Hz          |
| Vac  | 230.51V          |
| Iac  | 124 <b>.</b> 04A |

#### 5.2 Panoramica menu

#### 5.2.1 Operating data (Dati dell'impianto)

| Faults       | Current Faults SC | Quit Function |  |
|--------------|-------------------|---------------|--|
|              | BFR Error         |               |  |
|              | Stack Failure     |               |  |
|              | Err Meas. DC      |               |  |
| Plant Status | State             |               |  |
|              | Inverter Status   |               |  |
| Energy Yield | E-Total           |               |  |
|              | E-Today           |               |  |
| Data files   | Meas. Interval    |               |  |
|              | Daily Values      |               |  |
|              | Meas. Channels    |               |  |

| Other | h-On            |
|-------|-----------------|
|       | Working Time    |
|       | Startup counter |
|       | Fault counter   |
|       | Alert counter   |

## 5.2.2 Spot Values (Valori attuali)

| PV                    | Рру                                   |
|-----------------------|---------------------------------------|
|                       | Vpv                                   |
|                       | lpv                                   |
| Grid                  | Pac                                   |
|                       | Qac                                   |
|                       | Sac                                   |
|                       | Fac                                   |
|                       | lac                                   |
|                       | Vac L1-L2                             |
|                       | Vac L2-L3                             |
|                       | Vac L3-L1                             |
| Red.effect.pow.       | P-WSpt                                |
|                       | P-WModFailStt                         |
|                       | P-WModStt                             |
| Outp.react.pow. (disp | layed but not supported)              |
| Grid decoupling       | GriGrdStt                             |
| Other                 | T-Heat Sink C                         |
|                       | Mppsearchcount                        |
|                       | Team status                           |
|                       | R-Insul                               |
|                       | TmpInt C                              |
|                       | TmpExt C                              |
|                       | ExtSolP                               |
|                       | ExtSolQ (displayed but not supported) |
|                       | ExtSolIrr                             |
|                       | ExtGloIrr                             |

#### 5.2.3 Long-Term Data

| Long-Term Data | Meas. Chn.   |
|----------------|--------------|
|                | Energy Yield |
|                | Plant Status |
|                | Faults       |

#### 5.2.4 Device Set-up

| Password   |                       |                                                                                              |                                                                                                    |  |
|------------|-----------------------|----------------------------------------------------------------------------------------------|----------------------------------------------------------------------------------------------------|--|
| System     | Language              | Language                                                                                     |                                                                                                    |  |
|            | Date/Time             | Date/Time                                                                                    |                                                                                                    |  |
|            | Inverter Type         | Inverter Type                                                                                |                                                                                                    |  |
|            | Firmware              |                                                                                              |                                                                                                    |  |
|            | BFR_SW_Vers.          |                                                                                              |                                                                                                    |  |
| Parameters | Param. Function       | Param. Function                                                                              |                                                                                                    |  |
|            | Red.effect.pow.       | P-WMod, P-W, P-W                                                                             | Nom, Plimit, Pmax, Smax                                                                                                    |  |
|            | Outp.react.pow.       |                                                                                              |                                                                                                    |  |
|            | (displayed but not su | upported)                                                                                    |                                                                                                    |  |
|            | Grid decoupling       | Voltage                                                                                      | VRtg, VCtlhhLim,<br>VCtlhhLimTm, VCtlhLim,<br>VCtlhLimTm, VCtllLim,<br>VCtllLimTm, VCtllLim,<br>VCtllLimTm                             |  |
|            |                       | Grid frequency                                                                               | HzRtg, HzCtlhhLim,<br>HzCtlhhLimTm,<br>VCtlhLim, VCtlhLimTm,<br>VCtllLim, VCtllLimTm,<br>VCtllLim, VCtllLimTm,<br>HzCtlMin, HzCtlMinTm |  |
|            | Grid connection       | GriGrdMonTm, VCtl<br>VCtlOpMaxNom, H                                                         | lOpMinNom,<br>IzCtlOpMin, HzCtlOpMax                                                                                                   |  |
|            | Mpp Limit Val.        | UmppMin, dUrefere<br>TsearchMpp                                                              | nce, PsearchMpp,                                                                                                    |  |
|            | Mpp Tracking          | dUtrack, TcheckMpp                                                                           | o, Mpp Factor, TrackCnt                                                                                                    |  |
|            | Start requiremt.      | Operating Mode, V                                                                            | pvStart, Tstart                                                                                                    |  |
|            | Shut-down requ.       | PpvStop, Tstop                                                                               | PpvStop, Tstop                                                                                                    |  |
|            | Grid Monitor.         | PpvMinCheck                                                                                  | PpvMinCheck                                                                                                    |  |
|            | Other                 | E-Total Offset, TMax                                                                         | . cabinet, TMin. cabinet,                                                                                                    |  |
|            |                       | Team function, P-Next Team, P-Prv. Team, Tau<br>Test.feed.unit, Date availab., TmpDrtStopMod |                                                                                                    |  |
|            |                       |                                                                                              |                                                                                                    |  |

| Interfaces    | Communication   | COM1:SMUs                                                                                                  | Medium, Baud rate,<br>Protocol                                                             |  |
|---------------|-----------------|----------------------------------------------------------------------------------------------------|--------------------------------------------------------------------------------------------|--|
|               |                 | COM2: Inverter                                                                                             | Medium, Baud rate,<br>Protocol, Registration,<br>Detection, Parameters,<br>Measured values |  |
|               |                 | COM3: PC                                                                                                   | Medium, Baud rate,<br>Protocol                                                             |  |
|               | Analog In       | ExtSolP, R-Insul, ExtSolIrr, ExtGloIrr, ExtAlarm,<br>ExtSolQ (displayed but not supported), TmpExt C       |                                                                                            |  |
|               | Digital In      | Digital Input 1 - 8                                                                                        |                                                                                            |  |
|               | Digital Out     | +Diag Ext+24V, +Diag                                                                                       | DOut, Dig. Output 1 - 8                                                                    |  |
| Data archives | Data Recording  |                                                                                                    |                                                                                            |  |
|               | Meas. Interval  |                                                                                                    |                                                                                            |  |
|               | Max. Storage    |                                                                                                    |                                                                                            |  |
|               | Chan. Select.   |                                                                                                    |                                                                                            |  |
| SMUs          | Devices         | Registration, Detection, Parameters, Measured<br>Values                                                    |                                                                                            |  |
|               | Parameters      | regist. SMUs, Error Report Time, Polling Time,<br>SMU_Overnight Shutdown, SMU_Theft,<br>Tolerance Grp1 - 3 |                                                                                            |  |
|               | Measured Values | mean value Grp1 - 3                                                                                        |                                                                                            |  |
|               | Failure         | Actual Failures, Hist. failures                                                                            |                                                                                            |  |
| NET/EMAIL     | NET             | KO_NET, KO_NET-ETH IP, NET-ETH SNET,<br>KO_NET-ETH PVSN, NET-ETH GW,<br>NET-ETH DNS                        |                                                                                            |  |
|               | Remote-Info     | EMAIL                                                                                                    |                                                                                            |  |
|               |                 | Events                                                                                                    | Plant info, warnings,<br>errors, daily report at                                           |  |
|               |                 | Recipient                                                                                                  | Company/Name,<br>EMAIL TO, EMAIL<br>CC1, EMAIL CC2                                         |  |
|               |                 | Sender                                                                                                    | Plant Name, EMAIL<br>FROM                                                                  |  |
|               |                 | ISP Account                                                                                                | ISP Phone No., ISP<br>User, ISP Pass                                                       |  |
|               |                 | SMTP Account                                                                                               | SMTP Server, SMTP<br>User, SMTP Pass,<br>Default                                           |  |
|               |                 | Test Report                                                                                                |                                                                                            |  |

## 5.3 Modifica del contrasto del display

È possibile modificare il contrasto del display in qualsiasi menu. Per aumentare o diminuire il contrasto basta premere una combinazione di 2 tasti.

| Combinazione di tasti | Funzionamento           |
|-----------------------|-------------------------|
| [ESC] + [ ↑ ]         | Aumenta il contrasto    |
| [ESC] + [ ↓ ]         | Diminuisce il contrasto |

## 5.4 Impostazione della lingua

È possibile scegliere fra le lingue tedesco, inglese e spagnolo. Per modificare la lingua impostata procedere come segue:

1. Selezionare "Device Set-up > System > Language".

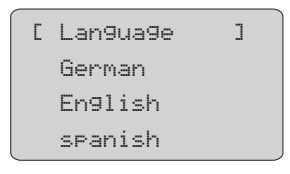

2. Per selezionare la lingua desiderata premere 2 volte [ENTER].

🗹 La lingua desiderata è ora impostata.

#### 5.5 Modifica di data e ora

La data e l'ora del Sunny Central Control sono preimpostate secondo il fuso orario dell'Europa centrale. Per modificare la data e l'ora procedere come segue:

1. Selezionare "Device Set-up > System > Date/Time".

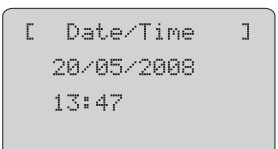

- 2. Selezionare la data visualizzata.
- Impostare la data desiderata (giorno, mese e anno) con [ ↑ ] o [ ↓ ] confermando il valore di volta in volta impostato con [ENTER].
- 4. Per confermare la data impostata premere 2 volte [ENTER].

🗹 La data desiderata è ora impostata.

- 5. Selezionare l'ora visualizzata.
- Impostare l'ora desiderata (ore e minuti) con [↑] o [↓] confermando il valore di volta in volta impostato con [ENTER].
- 7. Per confermare l'ora impostata premere 2 volte [ENTER].

☑ L'ora desiderata è ora impostata.

☑ Data e ora sono state modificate.

#### 5.6 Immissione della password

I parametri importanti per la sicurezza del Sunny Central possono essere modificati solo dopo aver immesso la password. Per ricevere la password rivolgersi al nostro servizio di assistenza (vedere capitolo 16 "Contatto" (Pagina 94)).

Per l'immissione della password procedere come segue:

1. Selezionare "Device Set-up > Password".

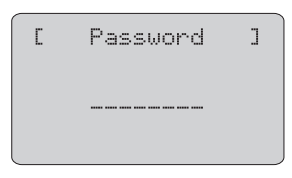

 Immettere la password con [ ↑ ] o [ ↓ ] e confermare il valore di volta in volta immesso con [ENTER].

🗹 Una volta confermati i valori immessi vengono visualizzati come un asterisco.

Il Sunny Central Control emette 3 segnali acustici se la password immessa è corretta. Se la password è stata immessa scorrettamente il Sunny Central Control emette 1 solo segnale acustico.

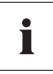

#### Blocco del Sunny Central Control

Per bloccare il Sunny Central Control è necessario immettere in "Device Set-up > Password" una password scorretta o non immetterla affatto.

Alle ore 00:00 oppure al riavvio del Sunny Central Control la protezione della password viene riattivata automaticamente.

#### 5.7 Visualizzazione della versione firmware

È possibile visualizzare la versione firmware del Sunny Central Control in "Device Set-up > System > Firmware".

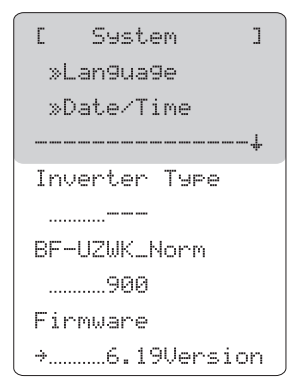

#### 5.8 Cancellazione dei valori giornalieri del rendimento energetico

I valori giornalieri del rendimento energetico possono essere visualizzati sul Sunny Central Control in "Long-Term Data > Energy Yield". I valori giornalieri sono ordinati per mese. Selezionando il mese desiderato con [ENTER] compare una lista contenente il rendimento energetico relativo ai singoli giorni.

Per cancellare i valori giornalieri del rendimento energetico procedere come segue:

 Selezionare "Device Set-up > Parameters > Param.-Function".

🗹 La visualizzazione lampeggia.

| Γ   | Parameters  | ] |
|-----|-------------|---|
| Pai | ramFunction |   |
|     |             |   |
|     |             | ÷ |

- Selezionare con [↓] "Del Daily Value" e confermare con [ENTER].
- ☑ Vengono ripristinate le impostazioni di fabbrica per i valori giornalieri del rendimento energetico.

[ Parameters ] Param.-Function Del Daily Value

## 6 Messkanäle

È possibile visualizzare diversi canali di misurazione sul Sunny Central Control. Procedere come descritto nel capitolo 6.3 "Richiamo dei dati di misura" (Pagina 32).

Nella tabella seguente sono descritti tutti i canali di misurazione. I canali di misurazione contrassegnati con \* sono preimpostati in fabbrica e di standard vengono visualizzati sul Sunny Central Control in "Long-Term Data > Meas. Chn. > SC...SCXXX".

| Canale di misurazione | Descrizione                                                                                                    |
|-----------------------|----------------------------------------------------------------------------------------------------|
| +Diag DOut            | Questo canale di misurazione è visibile solo dopo l'immissione della<br>password installatore. Stato dell'uscita digitale "+Diag DOut"<br>(stato: Fehler, Okay)                                                          |
| +Diag Ext+24V         | Questo canale di misurazione è visibile solo dopo l'immissione della<br>password installatore. Stato dell'uscita digitale "+Diag Ext+24"<br>(stato: Fehler, Okay)                                                        |
| Startup counter       | Contatore per il numero di avvii dell'impianto                                                                                                    |
| Digital Input 1       | Stato degli ingressi digitali da 1 a 8                                                                                                    |
| Digital Input 2       |                                                                                                    |
| Digital Input 3       |                                                                                                    |
| Digital Input 4       |                                                                                                    |
| Digital Input 5       |                                                                                                    |
| Digital Input 6       |                                                                                                    |
| Digital Input 7       |                                                                                                    |
| Digital Input 8       |                                                                                                    |
| E-Today               | Energia immessa in rete dal Sunny Central il giorno stesso. Si tratta<br>dell'energia erogata a partire dal momento in cui il Sunny Central entra in<br>funzione al mattino sino al momento in cui viene letto il valore |
| Error *               | Errore del Sunny Central                                                                                                    |
| E-Total               | Energia totale immessa in rete dal Sunny Central durante il tempo di<br>funzionamento                                                                                                    |
| ExtGloIrr             | Ingresso analogico - solarimetro esterno (opzionale)                                                                                                    |
| ExtSolIrr             | Ingresso analogico - sensore irraggiamento esterno (opzionale)                                                                                                    |
| ExtAlarm              | Ingresso analogico - ingresso allarme esterno                                                                                                    |
| ExtSolP               | Ingresso analogico - preimpostazione esterna valore nominale potenza<br>attiva                                                                                                    |
| ExtSolQ               | Questo canale di misurazione viene visualizzato ma non supportato.                                                                                                    |
| Fac                   | Frequenza di rete                                                                                                    |
| FI Code               | Codice di risposta del NET Piggy-Back                                                                                                    |
| FI Status             | Stato della connessione al NET Piggy-Back                                                                                                    |
| h-On *                | Totale delle ore di esercizio                                                                                                    |

| Canale di misurazione | Descrizione                                                                                                    |
|-----------------------|----------------------------------------------------------------------------------------------------|
| h-Total *             | Totale delle ore di funzionamento nel processo di immissione                                                                                                    |
| lac                   | Corrente d'uscita di rete                                                                                                    |
| lpv *                 | Corrente d'ingresso CC                                                                                                    |
| Comm.fault SMU        | Comunicazione disturbata con Sunny String-Monitor n.                                                                                                    |
| Meas. Data            | Contatore per la frequenza di memorizzazione di un dato nella memoria circolare                                                                                                    |
| Mean value Grp1       | Valore medio della corrente di stringa dal Sunny String-Monitor gruppo                                                                                                    |
| Mean value Grp2       | 1 fino al Sunny String-Monitor gruppo 3                                                                                                    |
| Mean value Grp3       |                                                                                                    |
| Mode *                | Condizione di funzionamento del Sunny Central (per esempio MPP)                                                                                                    |
| Mppsearchcount        | Contatore per la frequenza con cui l'impianto ha effettuato la ricerca MPP                                                                                                    |
| Pac *                 | Potenza d'uscita di rete del Sunny Central                                                                                                    |
| Pac smoothed          | Potenza d'immissione in rete livellata                                                                                                    |
| Ррv                   | Potenza d'ingresso CC del Sunny CentralDC-Eingangsleistung des Sunny<br>Central                                                                                                    |
| P-WModStt *           | Visualizzazione della limitazione della potenza attiva al momento                                                                                                    |
| Qac *                 | Potenza reattiva                                                                                                    |
| Reg. SMUs             | Numero dei Sunny String-Monitor registrati                                                                                                    |
| R-Insul *             | Resistenza di isolamento                                                                                                    |
| SMU Warncode          | Il canale "SMU-Warncode" emette un codice in cifre del tipo "xxyy"; xx:<br>numero del Sunny String-Monitor difettoso (da 1 a 40), yy:<br>codice di errore 01 - 08: numero canale in caso di errore nel monitoraggio<br>della corrente di stringa, 09 - 10: errore nel monitoraggio del contatto di<br>segnalazione |
| Fault counter         | Contatore per la frequenza con cui si è presentato un guasto.                                                                                                    |
| Team Status           | Stato del Sunny Team                                                                                                    |
|                       | Per ulteriori informazioni consultare il capitolo 14.4 "Team-Status"<br>(Pagina 76).                                                                                                    |
| Cooler Temp. *        | Temperatura dissipatore di calore                                                                                                    |
| TmpExt C *            | Ingresso analogico sensore di temperatura esterno (opzionale)                                                                                                    |
| TmpInt C              | Ingresso analogico sensore di temperatura interno (standard)                                                                                                    |
| TStart Reverse        | Tempo rimanente fino all'avvio dell'impianto                                                                                                    |
| TWait Reverse         | Tempo rimanente fino al successivo tentativo di avvio dell'impianto                                                                                                    |
| Vac L1-L2 *           | Tensione d'uscita di rete L1-L2                                                                                                    |
| Vac L2-L3             | Tensione d'uscita di rete L2-L3                                                                                                    |
| Vac L3-L1             | Tensione d'uscita di rete L3-L1                                                                                                    |
| Vpv *                 | Tensione d'ingresso CC del Sunny Central                                                                                                    |
| Vpv0 *                | Tensione a vuoto dell'impianto FV                                                                                                    |

| Canale di misurazione | Descrizione                                                   |
|-----------------------|---------------------------------------------------------------|
| VpvSet                | Valore nominale tensione d'ingresso CC                        |
| Warn. counter         | Contatore per la frequenza con cui è stato emesso un allarme. |

#### 6.1 Inserimento di ulteriori canali di misurazione

È possibile aggiungere altri canali di misurazione agli 14 canali standard. Procedere come segue:

- 1. Selezionare "Device Set-up > Data Archives > Chan. Select. > SC...SCCXXX".
  - ✓ Il Sunny Central Control visualizza tutti i canali di misurazione. I canali di misurazione già visualizzati nel menu "Long-Term Data > Meas. Chn. > SC...SCXXX" sono contrassegnati da un punto.

[SC:C.Selection] •E-heute •E-Total •State

 Selezionare con [↓] il canale di misurazione che si desidera aggiungere e confermare con [ENTER].

🗹 Il canale di misurazione selezionato sarà preceduto da un punto.

- 3. Nell'uscire dal menu confermare le modifiche con [ENTER].
- I canali di misurazione in più sono stati aggiunti. Per richiamare i dati di misura seguire i passi descritti nel capitolo 6.3 "Richiamo dei dati di misura" (Pagina 32).

# 6.2 Ripristino delle impostazioni di fabbrica per la visualizzazione dei canali di misurazione

Sul Sunny Central Control vengono visualizzati di serie 14 canali di misurazione. Se sono stati aggiunti altri canali alla visualizzazione è possibile ripristinare le impostazioni di fabbrica per la visualizzazione dei canali stessi. A tal fine, procedere come segue.

 Selezionare "Device Set-up > Parameters > Param.-Function".

🗹 La visualizzazione lampeggia.

2. Selezionare "default chan.".

🗹 La visualizzazione cessa di lampeggiare.

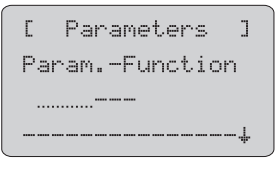

Г Parameters ٦ Param.-Function default chan.

- 3. Premere [ENTER].
- ☑ Le impostazioni di fabbrica per la visualizzazione dei canali di misurazione sono state ripristinate.

## 6.3 Richiamo dei dati di misura

Tutti i canali di misurazione selezionati e i rispettivi valori di misura vengono riportati sul Sunny Central Control. I dati di misura possono essere richiamati direttamente sul Sunny Central Control oppure sul Sunny Data Control.

#### 6.3.1 Richiamo dei dati di misura sul Sunny Central Control

Per richiamare i dati di misura direttamente sul Sunny Central Control procedere come segue:

- Selezionare "Long-Term Data > Meas. Chn. > SC...SCXXX".
  - ☑ Il Sunny Central Control visualizza i canali di misurazione.

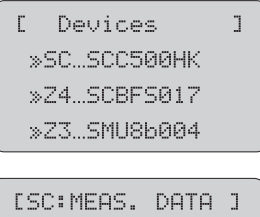

```
ISC:MEAS. DATA J
»E-heute
»E-Total
»State
```

- 2. Selezionare con [↓] il canale di misurazione desiderato e confermare con [ENTER].
- 3. Selezionare con [  $\downarrow$  ] il dato desiderato e confermare con [ENTER].
- 🗹 🛛 Il Sunny Central Control visualizza il canale di misurazione desiderato per il dato desiderato.

#### 6.3.2 Richiamo dei dati di misura mediante Sunny Data Control

È possibile richiamare i dati di misura mediante il Sunny Data Control. I dati vengono raggruppati in un elenco dei canali.

Per ulteriori informazioni in proposito consultare le istruzioni del Sunny Data Control.

#### 6.4 Cancellazione dei dati di misura

È possibile cancellare i dati di misura procedendo come segue.

- 1. Ripristinare le impostazioni di fabbrica per i canali di misura come descritto nel capitolo 6.4 "Cancellazione dei dati di misura" (Pagina 33).
- Selezionare "Device Set-up > Parameters > Param.-Function".

☑ La visualizzazione lampeggia.

Selezionare "Del. meas. data".
 ☑ La visualizzazione cessa di lampeggiare.

| [ Parameters ] |  |
|----------------|--|
| ParamFunction  |  |
|                |  |
|                |  |
|                |  |
| [ Parameters ] |  |
| ParamFunction  |  |
| Nol Mose Data  |  |

L

- 4. Premere [ENTER].
- I dati di misura sono stati cancellati.

## 7 Parameter

I parametri del Sunny Central sono preimpostati per il funzionamento. È utile adattare alcuni parametri del Sunny Central al generatore FV e ai requisiti della gestione della sicurezza di rete.

I parametri del Sunny Central sono suddivisi in diversi menu.

• Red.effect.pow

Parametro per la limitazione della potenza attiva

Outp.react.pow

Parametri per la potenza reattiva predefinita (questi parametri vengono visualizzati, ma **non** sono supportati).

- Grid decoupling Parametro per la separazione dalla rete
- Grid connection Parametro per il collegamento alla rete
- Mpp Limit. Val.
   Valori limite per il funzionamento MPP
- Mpp Tracking
   Impostazioni per il funzionamento MPP
- Start requiremt
   Parametri per l'avvio del Sunny Central
- Shut-down requ.

Parametri per lo spegnimento controllato del Sunny Central

• Grid Monitor.

Parametri per le condizioni di rete

• Other Varie funzioni aggiuntive

## 7.1 Descrizione delle funzioni dei parametri

Nei menu si trovano i seguenti parametri. I parametri contrassegnati con \* possono essere modificati solo previa consultazione della SMA Solar Technology. Alcuni parametri sono preimpostati dalla SMA Solar Technology e non possono essere modificati.

| Parameter        | Descrizione della funzione                                                                                                    |
|------------------|----------------------------------------------------------------------------------------------------|
| Red.effect.pow.  |                                                                                                    |
| P-WMod           | Con questo parametro è possibile selezionare il procedimento per la<br>limitazione della potenza attiva.                                                                                      |
| P-W              | Con questo parametro è possibile predefinire manualmente la limitazione della potenza attiva in kW.                                                                                           |
| P-WNom           | Con questo parametro è possibile predefinire manualmente la limitazione della potenza attiva in percentuale.                                                                                  |
| Pac nominal      | Potenza attiva nominale del Sunny Central.                                                                                                    |
| Pac max *        | Con questo parametro è possibile limitare la potenza attiva. Ciò si rende<br>necessario per es. quando occorre limitare la potenza di immissione sul nodo<br>di rete.                         |
| Smax             | Potenza massima apparente di alimentazione ammessa                                                                                                    |
| Outp.react.pow.  | (I parametri di questo menu sono visualizzati ma non supportati)                                                                                                    |
| Grid decoupling  | / Grid voltage                                                                                                    |
| VRtg             | Questo parametro indica la tensione nominale del conduttore della rete<br>pubblica. Tutti i valori della tensione in percentuale si riferiscono a questa<br>tensione nominale (100 % = VRtg). |
| VCtlhLim         | Valore soglia per l'attivazione in caso di sovratensione al livello 1.                                                                                                    |
| VCtlhLimTm       | Tempo di attivazione per il valore soglia in caso di sovratensione al livello 1.                                                                                                    |
| VCtlhhLim        | Valore soglia per l'attivazione in caso di sovratensione al livello 2.                                                                                                    |
| VCtlhhLimTm      | Tempo di attivazione per il valore soglia in caso di sovratensione al livello 2.                                                                                                    |
| VCtllLim         | Valore soglia per l'attivazione in caso di sottotensione al livello 1.                                                                                                    |
| VCtllLimTm       | Tempo di attivazione per il valore soglia in caso di sottotensione al livello 1.                                                                                                    |
| VCtIIILim        | Valore soglia per l'attivazione in caso di sottotensione al livello 2.                                                                                                    |
| VCtIIILimTm      | Tempo di attivazione per il valore soglia in caso di sottotensione al livello 2.                                                                                                    |
| VCtlMin          | Valore soglia minimo in caso di sottotensione al livello 3.                                                                                                    |
| VCtlMinTm        | Tempo di attivazione per il valore soglia minimo in caso di sottotensione al livello 3.                                                                                                    |
| Grid decoupling, | / Grid frequency                                                                                                    |
| HzRtg            | Frequenza nominale della rete di distribuzione.                                                                                                    |
| HzCtlhhLim       | Valore soglia per l'attivazione in caso di sovrafrequenza al livello 2.                                                                                                    |
| HzCtlhhLimTm     | Tempo di attivazione per il valore soglia in caso di sovrafrequenza al livello 2.                                                                                                    |
| HzCtlhLim        | Valore soglia per l'attivazione in caso di sovrafrequenza al livello 1.                                                                                                    |
| HzCtlhLimTm      | Tempo di attivazione per il valore soglia in caso di sovrafreguenza al livello 1.                                                                                                    |

| Parameter       | Descrizione della funzione                                                                                                    |
|-----------------|----------------------------------------------------------------------------------------------------|
| HzCtllLim       | Valore soglia per l'attivazione in caso di sottofrequenza al livello 1.                                                                                                    |
| HzCtllLimTm     | Tempo di attivazione per il valore soglia in caso di sottofrequenza al livello 1.                                                                                                    |
| HzCtIIILim      | Valore soglia per l'attivazione in caso di sottofrequenza al livello 2.                                                                                                    |
| HzCtlllLimTm    | Tempo di attivazione per il valore soglia in caso di sottofrequenza al livello 2.                                                                                                    |
| HzCtlMin        | Valore soglia minimo per l'attivazione in caso di sottofrequenza al livello 3.                                                                                                    |
| HzCtlMinTm      | Tempo di attivazione per il valore soglia minimo in caso di sottofrequenza al<br>livello 3.                                                                                                    |
| Grid connection |                                                                                                    |
| GriGrdMonTm     | Questo parametro definisce l'arco di tempo richiesto dalle condizioni di collegamento prima che il Sunny Central si ricolleghi alla rete di distribuzione.                                                                            |
| VCtlOpMinNom    | Questo parametro definisce la tensione di rete minima, in percentuale rispetto<br>alla tensione nominale VRtg, richiesta dal Sunny Central per potersi ricollegare<br>alla rete di distribuzione.                                     |
| VCtlOpMaxNom    | Questo parametro definisce la tensione di rete massima, in percentuale rispetto<br>alla tensione nominale VRtg, richiesta dal Sunny Central per potersi ricollegare<br>alla rete di distribuzione.                                    |
| HzCtlOpMin      | Questo parametro definisce la frequenza di rete minima richiesta dal Sunny<br>Central per potersi ricollegare alla rete di distribuzione.                                                                                             |
| HzCtlOpMax      | Questo parametro definisce la frequenza di rete massima richiesta dal Sunny<br>Central per potersi ricollegare alla rete di distribuzione.                                                                                            |
| Mpp Limit Val.  |                                                                                                    |
| VmppMin *       | Tensione MPP minima alla quale il Sunny Central può immettere in rete.                                                                                                    |
| dVreference     | L'inseguimento MPP può essere effettuato all'interno del range pari a<br>2 x dUreference. In caso di superamento per eccesso o per difetto di questo<br>range di tensione l'inverter passa allo stato di funzionamento "Ricerca MPP". |
|                 | Impostazione di fabbrica: 80 V.                                                                                                    |
|                 | Valore consigliato per il funzionamento con moduli a film sottile: 120 V.                                                                                                    |
| PsearchMpp *    | Se la potenza FV attualmente misurata scende sotto il valore PsearchMpp per                                                                                                    |
| TsearchMpp *    | un intervallo di tempo pari a TsearchMpp, il Sunny Central avvia nuovamente<br>la ricerca dell'MPP.                                                                                                    |
| MPP Tracking    |                                                                                                    |
| dVtrack *       | Durante l'inseguimento MPP l'inverter modifica la tensione nell'intervallo di                                                                                                    |
| TcheckMpp *     | tempo TcheckMpp all'interno del range dUtrack e quindi si regola sul punto<br>MPP.                                                                                                    |
| Mpp Factor      | Il valore di avvio per l'inseguimento MPP è costituito dal prodotto ottenuto<br>moltiplicando il parametro MppFactor per la tensione a vuoto misurata.                                                                                |
|                 | Impostazione di fabbrica: 0.80.                                                                                                    |
|                 | Valore consigliato per il funzionamento con moduli a film sottile: 0.70.                                                                                                    |
| Parameter         | Descrizione della funzione                                                                                                    |
|-------------------|----------------------------------------------------------------------------------------------------|
| TrackCnt          | Il Sunny Central ricerca durante il funzionamento il punto di potenza massimo.<br>Controlla per un massimo di sette volte (impostazione di fabbrica) la tensione<br>in una direzione, per es. sempre solo verso la tensione più alta. Dopo aver<br>eseguito la ricerca per la settima volta, inizia a ricercare anche al di sotto<br>dell'ultima tensione per verificare se il punto di massima potenza si è spostato<br>verso il basso. Se, per es. al terzo aumento, il Sunny Central ha rilevato un<br>punto di potenza più basso, inizia la ricerca al di sotto dell'ultima tensione<br>controllata. |
| Start requirement |                                                                                                    |
| Operating mode *  | Come condizione per l'avvio dell'inverter viene impostato MPP.                                                                                                    |
| VconstSet         | Valore nominale per il funzionamento a tensione costante.                                                                                                    |
| VpvStart          | "Vpv" deve essere > "VpvStart" per il tempo TStart affinché il Sunny Central                                                                                                    |
| Tstart            | passi dalla condizione di funzionamento di "Attesa" a quella di "Avvio".<br>"VpvStart" deve essere adattato al generatore FV collegato al Sunny Central.                                                                                                    |
| Twait             | Se dopo tre tentativi di avvio consecutivi il valore "PpvStop" non viene superato,<br>l'avvio successivo viene eseguito non prima che sia trascorso l'intervallo di<br>tempo "Twait".                                                                                                    |
| Shut-down requ.   |                                                                                                    |
| PpvStop *         | Se, per il tempo Tstop, "Ppv" > "PpvStop", il Sunny Central passa nello stato di                                                                                                    |
| Tstop             | funzionamento "Abfahren".                                                                                                    |
| Grid Monitoring   |                                                                                                    |
| PpvMinCheck *     | "PpvMinCheck" è visibile solo dopo l'immissione della password installatore.<br>Se "PpvMinCheck" viene impostato su "off", il Sunny Central continua a<br>funzionare anche se le condizioni di spegnimento non vengono raggiunte. Ciò<br>significa che il Sunny Central funziona anche di notte e deve prelevare la<br>corrente di alimentazione dalla rete.                                                                                                    |
| ext.Power Swit.   | Attivazione della disinserzione di rete                                                                                                    |
| Other             |                                                                                                    |
| E-Total Offset    | Con questo parametro è possibile assegnare un offset costante al contatore di<br>energia integrato. Dopo una sostituzione del Sunny Central Control può essere<br>utile modificare questo parametro.                                                                                                    |
| TMax. cabinet*    | Se viene superata la temperatura TMax viene emesso l'allarme<br>"Cabinet Temp."                                                                                                    |
| TMin. cabinet*    | Se la temperatura scende al di sotto della "TMin" viene emesso l'allarme<br>"Cabinet Temp."                                                                                                    |
| Team-Funktion     | Disattivazione e attivaizone del funzionamento in team.                                                                                                    |
|                   | Per ulteriori informazioni consultare i capitoli 14.6 "Disattivazione del<br>funzionamento in team" (Pagina 78) e 14.7 "Attivazione del funzionamento in<br>team" (Pagina 79).                                                                                                    |

# 7.2 Impostazioni di fabbrica dei parametri

Nella seguente tabella sono raggruppati i principali parametri operativi. La tabella indica il range di regolazione e il valore standard dei parametri. Range di regolazione e valore standard dipendono dal tipo di Sunny Central.

I parametri contrassegnati da un \* sono visibili o possono essere modificati solo dopo l'immissione della password installatore (vedere capitolo 5.6 "Immissione della password" (Pagina 27)).

| Parameter     | Campo                               | Standard                         |
|---------------|-------------------------------------|----------------------------------|
| VmppMin *     | 450 880 V                           | 250 V (SC 100LV)                 |
|               | (SC 200 / SC 250 / SC 350 / SC 500) | 300 V (SC 125LV)                 |
|               | 540 880 V (SC 560)                  | 450 V (SC 500HE / SC 350HE /     |
|               |                                     | SC 350 / SC 250HE / SC 250 /     |
|               |                                     | SC 200HE / SC 200 / SC 150)      |
|               |                                     | 540 V (SC 560)                   |
| dVreference * | 5 V 200 V                           | 80 V                             |
| PsearchMpp *  | 0 25000 W                           | impostazione specifica a seconda |
|               |                                     | dell'apparecchio                 |
| TsearchMpp *  | 60 3600 s                           | 600 s                            |
| dVtrack *     | 1 10 V                              | 5 V / TaMp                       |
| TcheckMpp *   | 10 60 s                             | 10 s                             |
| Mpp Factor *  | 0.20 1.00                           | 0.80                             |
| TrackCnt *    | 5 20                                | 7                                |
| VpvStart      | 200 1000 V                          | 400 V (SC 100LV / SC 125LV)      |
|               |                                     | 600 V (SC 500HE / SC 350HE /     |
|               |                                     | SC 350 / SC 250HE / SC 250 /     |
|               |                                     | SC 200HE / SC 200 / SC 150)      |
|               |                                     | 650 V (SC560HE)                  |
| Tstart        | 1 600 s                             | 90 s                             |
| Twait         | 0 1800 s                            | 600 s                            |
| PpvStop       | 0 10.000 W                          | impostazione specifica a seconda |
|               |                                     | dell'apparecchio                 |
| Tstop         | 1 300 s                             | 60 s                             |
| Pac max *     | 1 1000 kW                           | impostazione specifica a seconda |
|               |                                     | dell'apparecchio                 |
| TMax. cabinet | 30 70 °C                            | 50 °C                            |
| TMin. cabinet | -30 10 °C                           | -20 °C                           |

# 7.3 Modifica parametri

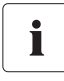

#### Limitazione delle funzioni del Sunny Central a seguito della modifica dei parametri

Una modifica impropria dei parametri può causare un blocco parziale o totale del funzionamento del Sunny Central.

- I parametri contrassegnati con \* possono essere modificati solo previa consultazione della SMA Solar Technology.
- Dopo aver effettuato dei lavori sul Sunny Central Control è necessario bloccarlo nuovamente per evitare la modifica dei parametri da parte di terzi.

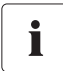

#### Parametri di rete

Esistono parametri con cui è possibile impostare valori rilevanti per la sicurezza di rete. Prima di apportare modifiche a tali parametri consultare il servizio di assistenza del Sunny Central.

In questo capitolo viene descritta la procedura per modificare i parametri del Sunny Central Control. È possibile adattare i parametri con i seguenti strumenti:

- sul Sunny Central con il Sunny Central Control;
- in loco con un computer portatile e il software Sunny Data Control;
- tramite accesso remoto da un PC con Sunny Data Control o mediante Sunny WebBox.

La procedura per modificare i parametri con il Sunny Data Control o il Sunny WebBox è descritta nella documentazione del Sunny Data Control o del Sunny WebBox.

Ricordarsi che non tutti i parametri possono essere modificati tramite accesso remoto. Alcuni parametri possono essere modificati solo se il Sunny Central si trova nello stato operativo "Stop".

Per modificare i parametri del Sunny Central con il Sunny Central Control procedere come descritto di seguito:

- Immettere la password come descritto nel capitolo 5.6 "Immissione della password" (Pagina 27).
- 2. Selezionare "Device Set-up > Parameters".
- 3. Selezionare con [ENTER] il menu relativo al parametro che si desidera modificare.
- 4. Selezionare con [ENTER] il parametro che si desidera modificare.
- 5. Annotare il valore preimpostato del parametro.
- 6. Modificare il parametro dopo aver consultato la SMA Solar Technology.
- 7. Confermare la modifica con [ENTER].
- ☑ Il parametro desiderato è ora modificato.

| [System Set-up | ] |
|----------------|---|
| Password       |   |
| System         |   |
| →Parameters    | ÷ |
|                |   |

```
[ Parameters ]
Param.-Function
______
MPP Limit. Val.
MPP Trackin9
Start requiremt
Shut-down requ.
Grid Monitor.
Other
```

# 7.4 Ripristino dei parametri

Per ripristinare i parametri procedere come descritto nel capitolo 7.3 "Modifica parametri" (Pagina 39) e immettere i valori iniziali del proprio Sunny Central.

# 7.5 Salvataggio dei parametri

Dopo aver modificato i parametri, salvarli come descritto di seguito.

- Immettere la password come descritto nel capitolo 5.6 "Immissione della password" (Pagina 27).
- Selezionare "Device Set-up > Parameters > save parameter".

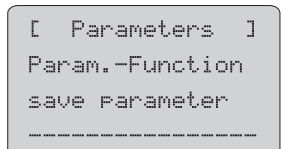

- 3. Premere 2 volte [ENTER].
- 🗹 🛛 I parametri sono ora salvati.

# 8 Invio dei dati

È possibile monitorare remotamente il Sunny Central Control mediante l'opzione "NET Piggy-Back", con invio via e-mail di rapporti sullo stato o sugli errori ed eventi verificatisi. A seconda dell'opzione scelta all'ordine il Sunny Central viene consegnato di fabbrica senza comunicazione o con un "NET Piggy-Back" in una delle tre varianti qui di seguito:

- Analogico
- ISDN
- Ethernet

Il collegamento del Sunny Central Control alla linea telefonica, a un router o a un PC viene descritto nelle istruzioni del "NET Piggy Back".

Il Sunny Central Control è preimpostato per il tipo di comunicazione scelto. Se si desidera ricevere rapporti per e-mail, è necessario impostare tale funzione. Per ulteriori informazioni consultare il capitolo 8.1 "Selezione dell'Info remota" (Pagina 41).

# 8.1 Selezione dell'Info remota

- Immettere la password come descritto nel capitolo 5.6 "Immissione della password" (Pagina 27).
- Selezionare "Device Set-up > NET/Email > Remote-Info".

NET/Email 1 NET →Remnte-Info

☑ Compare il menu raffigurato a destra.

[ REMOTE-INFO ] E-mail ...Deactivated Events Recipient Sender ISP Account SMTP Account Test-Report

## 8.2 Attivazione dei rapporti e-mail

- Selezionare l'Info remota come descritto nel capitolo 8.1 "Selezione dell'Info remota" (Pagina 41).
- 2. Premere [ENTER].

☑ La riga sotto "E-mail" inizia a lampeggiare.

3. Con [  $\downarrow$  ] selezionare "activated".

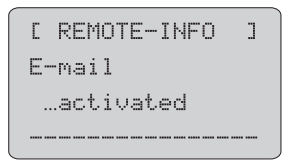

- 4. Premere 2 volte [ENTER].
- 🗹 🛛 I rapporti e-mail sono ora attivati.

# 8.3 Selezione dei tipi di rapporto da inviare

- Selezionare l'Info remota come descritto nel capitolo 8.1 "Selezione dell'Info remota" (Pagina 41).
- 2. Selezionare "Events".
- 3. Selezionare quali rapporti devono essere inviati e in quali casi.

| -    |             |     |
|------|-------------|-----|
| E    | EVENTS      | ]   |
| Pla  | nt-Info     |     |
| d    | aily report |     |
| Warı | nin9s       |     |
| d    | aily report |     |
| Erro | ors         |     |
| h    | ourly repor | ·t. |
|      |             |     |
| Sen  | d at        |     |
|      | 20:00       |     |

| Rapporto   | Descrizione                                                                                                    | Impostazione                                                                                                    |
|------------|----------------------------------------------------------------------------------------------------|----------------------------------------------------------------------------------------------------|
| Plant-Info | Rapporto sui valori attuali del proprio<br>impianto, come per es. E-Total, E-Heute.                                                                                                    | <ul> <li>nessun rapporto</li> <li>rapporto<br/>giornaliero<br/>(consigliato)</li> </ul>                          |
| Warnings   | Rapporto sugli allarmi verificatisi.                                                                                                    | <ul> <li>nessun rapporto</li> <li>rapporto orario</li> <li>rapporto<br/>giornaliero<br/>(consigliato)</li> </ul> |
| Errors     | Rapporto sugli errori verificatisi.                                                                                                    | <ul> <li>nessun rapporto</li> <li>rapporto orario<br/>(consigliato)</li> <li>rapporto giornaliero</li> </ul>     |
| Event      | Rapporto sugli eventi verificatisi.<br>In aggiunta al rapporto è inoltre possibile<br>far visualizzare gli eventi sul Sunny<br>Central Control nel menu<br>"Long-Term Data > Plant Status".<br>La spiegazione degli eventi possibili si<br>trova nel capitolo 15.1.5 "Eventi"<br>(Pagina 93). | <ul> <li>nessun rapporto</li> <li>rapporto orario</li> <li>rapporto<br/>giornaliero<br/>(consigliato)</li> </ul> |
| Send at    | Qui viene impostato l'orario in cui deve<br>essere inviato il rapporto giornaliero. La<br>SMA Solar Technology consiglia di<br>impostare l'ora sulle 22:15.                                                                                                    | • Ora                                                                                                    |

|      |    |     |       |   |   | •     | ٠  |    | •  |     |        |     |
|------|----|-----|-------|---|---|-------|----|----|----|-----|--------|-----|
| lipi | dı | rap | porto | e | 0 | DZIOI | nı | dı | ım | pos | tazıor | ie. |
|      |    |     |       | - | - |       |    |    |    |     |        | ••• |

### 8.3.1 Rapporto giornaliero "Information about this plant"

Il rapporto giornaliero "Information about this plant" può contenere le seguenti informazioni:

Von: <MEINE ANLAGE> An: <MAX@MUSTERMANIN.de> Datum: 30.04.2009 11:02 Betreff: SUNNY-MAIL FIX Ertrag: 14.00kWh / Gesamt: 13.90kWh

ABSENDER : MEINE ANLAGE

EMPFAENGER: FIRMA XYZ-SOLAR, HERR MUSTERMANN

TAGESBERICHT 30.04.2009

A N L A G E N - I N F O : ID GERAET SERIENNUMMER E-Total E-Heute SC SCC-Test 0139100163 13.90kWh 14.00kWh

ENDE INFORMATION

| Messaggio    | Descrizione                                                                                                    |  |
|--------------|----------------------------------------------------------------------------------------------------|--|
| ID           | = SC                                                                                                    |  |
| GERAET       | = nome del Sunny Central interessato.                                                                                                    |  |
| SERIENNUMMER | = numero di serie del Sunny Central interessato.                                                                                                    |  |
| E-Total      | = energia totale immessa in rete dal Sunny Central durante il tempo di<br>funzionamento.                                                                                                    |  |
| E-Heute      | = energia immessa in rete dal Sunny Central il giorno stesso. Si tratta<br>dell'energia erogata a partire dal momento in cui il Sunny Central entra in<br>funzione al mattino sino al momento in cui viene letto il valore |  |

### 8.3.2 Rapporto orario "Failures, Errors et Events"

Il rapporto orario "Failures, Errors et Events" può contenere le seguenti informazioni:

Von: <MEINE ANLAGE> An: <MAX@MUSTERMANN.de> Datum: 30.04.2009 11:02 Betreff: SUNYLMALL FIX Fehler: 4 / Warn.: 2 / Warn.SMU: 0

ABSENDER : MEINE ANLAGE

EMPFAENGER: FIRMA XYZ-SOLAR, HERR MUSTERMANN

STUNDENBERICHT 30.04.2009 11:02

FEHLER:

| ID | GERAET   | SERIENNUMME | ER DATUM   | ZEIT | MELDUN     | G   |
|----|----------|-------------|------------|------|------------|-----|
| SC | SCC-Test | 0139100163  | 30.04.09 1 | 0:24 | < Stoerung | 400 |
| SC | SCC-Test | 0139100163  | 30.04.09 1 | 0:24 | < Stoerung | 110 |
| SC | SCC-Test | 0139100163  | 30.04.09 1 | 0:24 | > Stoerung | 400 |
| SC | SCC-Test | 0139100163  | 30.04.09 1 | 0:24 | > Stoerung | 110 |
| w  | ARNUN    | G (F N) :   |            |      |            |     |
| ID | GERAET   | SERIENNUMME | FR DATUM   | ZEIT | MELDUN     | G   |
| SC | SCC-Test | 0139100163  | 30.04.09 1 | 1:01 | > Warnuna  | 681 |
| SC | SCC-Test | 0139100163  | 30.04.09 1 | 1:00 | < Warnung  | 681 |
| ΕV | ENT(S)   | :           |            |      |            |     |
| ID | GERAET   | SERIENNUMME | ER DATUM   | ZEIT | MELDUN     | G   |
| SC | SCC-Test | 0139100163  | 30.04.09 1 | 1:01 | > NSM      |     |
| SC | SCC-Test | 0139100163  | 30.04.09 1 | 1:00 | < NSM      |     |
| SC | SCC-Test | 0139100163  | 30.04.09 1 | 0:59 | > NSM      |     |
| SC | SCC-Test | 0139100163  | 30.04.09 1 | 0:59 | < NSM      |     |
| SC | SCC-Test | 0139100163  | 30.04.09 1 | 0:56 | > NSM      |     |
| SC | SCC-Test | 0139100163  | 30.04.09 1 | 0:56 | < NSM      |     |

ENDE INFORMATION

| Messaggio    | Descrizione                                                                                                    |
|--------------|----------------------------------------------------------------------------------------------------|
| ID           | = SC.                                                                                                    |
| GERAET       | = nome del Sunny Central interessato.                                                                                                    |
| SERIENNUMMER | = numero di serie del Sunny Central interessato.                                                                                                    |
| DATUM        | = data di errore, allarme o evento.                                                                                                    |
| ZEIT         | = ora in cui l'errore, l'allarme o l'evento è stato rilevato dal Sunny Central.                                                                     |
|              | > dopo l'ora (prima del messaggio) significa che il messaggio è stato<br>emesso all'ora indicata.                                                   |
|              | < dopo l'ora (prima del messaggio) significa che il messaggio è stato<br>eliminato all'ora indicata.                                                |
| MELDUNG      | = codice di guasto o allarme o nome dell'evento.                                                                                                    |
|              | Per ulteriori informazioni sulle segnalazioni di errore e di guasto consultare<br>il capitolo 15 "Ricerca errori e soluzione problemi" (Pagina 80). |

### 8.4 Immettere o modificare l'indirizzo e-mail

- Selezionare l'Info remota come descritto nel capitolo 8.1 "Selezione dell'Info remota" (Pagina 41).
- 2. Selezionare "Recipient".

- Nella prima riga "FIRMA XYZ-SOLA" immettere il nome della ditta e confermare con [ENTER].
- 4. Nella seconda riga "HERRN MUSTERMA" immettere il proprio nome e confermare con [ENTER].
- 5. Nella terza riga "EMAILTO" immettere il proprio indirizzo e-mail e confermare con [ENTER].

Nella quarta e quinta riga "EMAIL CC1" e "EMAIL CC2" è possibile indicare altri 2 indirizzi E-Mail a cui inviare i rapporti.

- 6. Confermare gli indirizzi con [ENTER].
- 🗹 Gli indirizzi e-mail sono stati immessi.

| [ REMOTE-INFO ] |
|-----------------|
| E-mail          |
| activated       |
|                 |
| Events          |
| →Recipient      |
|                 |
| [ RECIPIENT ]   |
| Company/Name    |
| FIRMA XYZ-SOLA  |
| HERRN MUSTERMA  |
|                 |
| EMAIL TO        |
|                 |
| EMAIL CC1       |
|                 |
| EMAIL CC2       |
|                 |

### 8.5 Invio rapporto di prova

- Selezionare l'Info remota come descritto nel capitolo 8.1 "Selezione dell'Info remota" (Pagina 41).
- 2. Selezionare "Test Report".
  - ☑ Sul display del Sunny Central Control compare "Start".

| ÷ | Start |  |  |
|---|-------|--|--|
|   |       |  |  |

- 3. Premere [ENTER] per inviare il rapporto di prova.
- 🗹 🛛 Il rapporto di prova è stato inviato.

#### Oppure

Non è stato possibile inviare il rapporto di prova. Nel display compare il messaggio raffigurato a destra. Il significato del codice di errore nell'ultima riga è illustrato nelle istruzioni del NET Piggy-Back.

| FI-Status |
|-----------|
| Fault     |
| [0016]    |

# 9 Ingressi analogici

### Sensori analogici

Nel Sunny Central è possibile installare tramite la morsettiera cliente 2 sensori (ExtSollrr, ExtGlolrr) sul Sunny Central Control. I relativi collegamenti da realizzare a cura del cliente sono riportati nella tabella sotto indicata. Questi sensori possono essere configurati dal cliente.

Se è stata ordinata l'opzione "Protection against chemically active substances", l'ingresso analogico "TmpExt C" è già stato assegnato di fabbrica con un sensore di temperatura PT 100. In tal caso la temperatura ambiente viene misurata al di fuori del Sunny Central e influisce sulle sue modalità di funzionamento.

### Segnali esterni

Oltre ai sensori analogici possono essere collegati altri 3 segnali, ExtAlarm, ExtSolP e ExtSolQ. Questi segnali influiscono direttamente sul funzionamento del Sunny Central. Gli ingressi analogici ExtSolP e ExtSolQ servono a regolare la potenza attiva e reattiva.

Nel presente capitolo viene illustrato come visualizzare i sensori sul Sunny Central Control e come configurarli. Il collegamento elettrico dei sensori viene descritto nelle istruzioni per l'installazione del Sunny Central.

| Ingresso  | Significato                                                                                                    |
|-----------|----------------------------------------------------------------------------------------------------|
| ExtSolP   | Preimpostazione esterna valore nominale potenza attiva                                                                        |
| ExtSolIrr | Sensore irraggiamento esterno                                                                                                 |
| ExtGloIrr | Solarimetro (per la misurazione dell'irraggiamento solare complessivo sull'impianto)                                          |
| ExtAlarm  | Ingresso allarme esterno, per es. per monitorare il funzionamento del trasformatore di media tensione                         |
| ExtSolQ   | Preimpostazione esterna valore nominale potenza reattiva                                                                      |
| TmpExt C  | Sensore esterno di temperatura / PT 100 (è supportato solo con l'opzione<br>"Protection against chemically active substances" |

#### Panoramica degli ingressi analogici

### 9.1 Rilevamento dei sensori esterni

- Immettere la password come descritto nel capitolo 5.6 "Immissione della password" (Pagina 27).
- Selezionare "Device Set-up > Interfaces > Analog In".
- 3. Selezionare l'ingresso analogico desiderato.

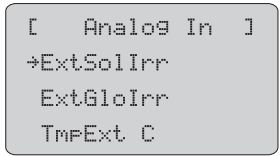

✓ Viene visualizzata la maschera dettagliata dell'ingresso analogico desiderato. L'immagine a destra mostra la maschera dettagliata dell'ingresso analogico "ExtSolIrr".

| <u> </u> |                |   |  |
|----------|----------------|---|--|
|          | [ ExtSolIrr    | ] |  |
|          | ctrl ExtSolIrr |   |  |
|          | off            |   |  |
|          | Fkt ExtSolIrr  |   |  |
|          | deactivated    |   |  |
|          | Gain           |   |  |
|          | 1              |   |  |
|          | Offset         |   |  |
|          | 0              |   |  |

# 9.2 Calcolo dell'amplificazione e dell'offset

Calcolo dell'amplificazione e dell'offset sull'esempio di "ExtSolIrr".

- Rilevare i sensori esterni come descritto nel capitolo 9.1 "Rilevamento dei sensori esterni" (Pagina 49).
- 2. Impostare "ctrl ExtSolIrr" su "on" per attivare l'ingresso analogico per il sensore.
- Selezionare un range di misura per il sensore analogico, per esempio "+/-10V".

Il valore visualizzato viene calcolato sulla base di quanto segue:

- in base al valore misurato dal sensore,
- in base al valore indicato per l'amplificazione,
- in base al valore indicato per l'offset.

[ ExtSolIrr 1 ctrl ExtSolIrr .....on Fkt ExtSolIrr ..+/- 10 U Gain 1 Offset. Й

4. Calcolare il fattore di amplificazione e l'offset.

Il fattore di amplificazione è ottenuto dividendo il range di valori da visualizzare per il range di misura.

### Fattore di amplificazione = range di valori da visualizzare / range di misura

L'offset è la differenza tra il limite inferiore del range di valori e il prodotto risultante dalla moltiplicazione del fattore di amplificazione con il limite inferiore del range di misura.

# Offset = estremo inferiore range di valori – (fattore di amplificazione x estremo inferiore range di misura)

### Formule

Viene misurato il valore di misura M nel range di misura compreso tra Mu e Mo.

Si vuole visualizzare il valore W nel range di valori compreso tra Wu e Wo.

| Amplificazione:                   | V = (Wo - Wu) / (Mo - Mu) |
|-----------------------------------|---------------------------|
| Offset:                           | $O = Wu - (V \times Mu)$  |
| Visualizzazione sul Sunny Central | $W = (V \times M) + O$    |
| Control:                          |                           |

### Spiegazione delle abbreviazioni usate

| м  | valore di misura                 | Mo | limite superiore range di misura |
|----|----------------------------------|----|----------------------------------|
| Mυ | limite inferiore range di misura | 0  | Offset                           |
| V  | amplificazione                   | W  | valore                           |
| Wo | limite superiore range di valori | Wu | limite inferiore range di valori |

### Esempio di calcolo solarimetro

Un solarimetro fornisce una tensione d'uscita compresa fra 0 e 10 Volt, corrispondente a un irraggiamento compreso fra 0 e 1350 W/m<sup>2</sup>.

| Mu = | 0 V    | Mo = | 10 V                  |
|------|--------|------|-----------------------|
| Wu = | 0 W/m² | Wo = | 1350 W/m <sup>2</sup> |

| Formula                   | Calcolo                                    |
|---------------------------|--------------------------------------------|
| V = (Wo - Wu) / (Mo - Mu) | V = (1350 - 0) / (10 - 0) = 135            |
| O = Wu - (V * Mu)         | $O = 0 - (135 \times 0) = 0 \text{ W/m}^2$ |

Esempio per M = 5 V

| Formula                | Calcolo           |
|------------------------|-------------------|
| $W = (V \times M) + O$ | 135 x 5 + 0 = 675 |

### Esempio di calcolo termometro

Un termometro fornisce mediante un trasduttore di misura da 4 a 20 mA. Ciò corrisponde a un intervallo di temperatura tra -30 e 80 °C.

| Mu = | 4 mA   | Mo = | 20 mA |
|------|--------|------|-------|
| Wu = | -30 °C | Wo = | 80 °C |

| Formula                   | Calcolo                             |
|---------------------------|-------------------------------------|
| V = (Wo - Wu) / (Mo - Mu) | V = (80 - (-30)) / (20 - 4) = 6,875 |
| $O = Wu - (V \times Mu)$  | O = (-30) - (6,875 x 4) = -57,5 °C  |

Esempio per M = 4 mA

| Formula                | Calcolo                   |
|------------------------|---------------------------|
| $W = (V \times M) + O$ | 4 x 6,875 + (-57,5) = -30 |

# 9.3 Configurazione dei sensori esterni

# 9.3.1 ExtSolIrr e ExtGloIrr

- 1. Aprire la maschera dettagliata del sensore come descritto nel capitolo 9.1 "Rilevamento dei sensori esterni" (Pagina 49).
- 2. Attivare o disattivare il sensore esterno.

| ctrl | ExtSoll | rr, ctrl | ExtG | olrr |
|------|---------|----------|------|------|
|      |         | ,        |      |      |

| Impostazione | Significato                                                                                                    |
|--------------|----------------------------------------------------------------------------------------------------|
| off          | Sensore disattivato.                                                                                                    |
| on           | Sensore attivo. Una volta attivato, il sensore verrà visualizzato in<br>"Spot Values > Other". Vedere anche capitolo<br>9.3.2 "Visualizzazione dei valori dei sensori" (Pagina 53). |

3. Impostare la funzione di "ExtSolIrr" e "ExtGloIrr".

| Impostazione | Significato                                     |  |  |
|--------------|-------------------------------------------------|--|--|
| deaktiviert  | L'ingresso analogico è disattivato              |  |  |
| +/- 20 mA    | Misurazione della corrente da -20 mA a +20 mA   |  |  |
| +/- 10 mV    | Misurazione della tensione da -10 mV a +10 mV   |  |  |
| +/- 20 mV    | Misurazione della tensione da -20 mV a +20 mV   |  |  |
| +/-50 mV     | Misurazione della tensione da -50 mV a +50 mV   |  |  |
| +/- 100 mV   | Misurazione della tensione da -100 mV a +100 mV |  |  |
| +/- 500 mV   | Misurazione della tensione da -500 mV a +500 mV |  |  |
| +/- 1 V      | Misurazione della tensione da -1 V a +1 V       |  |  |
| +/- 5 V      | Misurazione della tensione da -5 V a +5 V       |  |  |
| +/- 10 V     | Misurazione della tensione da -10 V a +10 V     |  |  |

### Fkt ExtSolIrr, Fkt ExtGloIrr

☑ ExtSollrr e ExtGloIrr sono configurati.

### amplificazione

Fattore di conversione Vedere capitolo 9.3.2 "Visualizzazione dei valori dei sensori" (Pagina 53).

### Offset

Valore che viene sommato. Vedere capitolo 9.3.2 "Visualizzazione dei valori dei sensori" (Pagina 53).

## 9.3.2 Visualizzazione dei valori dei sensori

1. Selezionare "Spot Values > Others".

```
[Spot Values]
PV
Grid
*Other
```

- 2. Selezionare il sensore desiderato.
- ☑ Sotto il nome del sensore viene visualizzato il valore attuale.

### 9.4 Configurazione dei messaggi esterni

### 9.4.1 Impostazione di ExtAlarm

L'ingresso analogico ExtAlarm è previsto per il collegamento di un allarme esterno. Attivare o disattivare il monitoraggio come descritto in seguito.

 Aprire la maschera dettagliata del sensore come descritto nel capitolo 9.1 "Rilevamento dei sensori esterni" (Pagina 49).

```
[ ExtAlarm ]
ctrl ExtAlarm
...deactivated
```

2. Impostare ExtAlarm.

### ctrl ExtAlarm

| Impostazione | Significato                                                                            |
|--------------|----------------------------------------------------------------------------------------|
| deactivated  | Sensore disattivato.                                                                   |
| Active High  | L'allarme scatta quando la tensione sul morsetto di ingresso allarme<br>è pari a 24 V. |
| Active Low   | L'allarme scatta quando la tensione sul morsetto di ingresso allarme<br>è pari a 0 V.  |

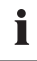

#### E-mail quando scatta l'allarme

Se il rapporto e-mail "allarmi" è stato attivato si riceve immediatamente una e-mail non appena l'allarme scatta.

# 9.4.2 Attivazione di TmpExt C

L'ingresso analogico "TmpExt C" è preimpostato per il collegamento di un sensore di temperatura. Attivare o disattivare l'ingresso analogico come descritto di seguito.

- Aprire la maschera dettagliata del sensore come descritto nel capitolo 9.1 "Rilevamento dei sensori esterni" (Pagina 49).
- 2. Attivare o disattivare il sensore.

### ctrl TmpExt C

| Ľ  | TmpExt C    | ] |
|----|-------------|---|
| ct | rl TmpExt C | ; |
|    | off         |   |
|    |             |   |

| Impostazione | Significato                                                                                                    |  |  |
|--------------|----------------------------------------------------------------------------------------------------|--|--|
| off          | Sensore disattivato.                                                                                                    |  |  |
| on           | Sensore attivo. Una volta attivato, il sensore verrà visualizzato in<br>"Spot Values > Other". Vedere anche capitolo<br>9.3.2 "Visualizzazione dei valori dei sensori" (Pagina 53). |  |  |

# 10 Limitazione della potenza attiva

La limitazione della potenza attiva può essere realizzata tramite 3 procedure diverse. È possibile predefinire un valore nominale mediante l'ingresso analogico ExtSolP o un Sunny WebBox collegato ad un Power Reducer Box. La limitazione può essere eseguita anche manualmente.

Inoltre è possibile impostare la limitazione della potenza attiva in funzione della frequenza. Per maggiori dettagli consultare il capitolo 10.2 "Limitazione della potenza attiva tramite la frequenza di rete" (Pagina 57).

# 10.1 Impostazione della procedura per la limitazione della potenza attiva

Con il parametro "P-WMod" è possibile impostare la procedura per la limitazione della potenza attiva. Se necessario contattare il servizio di assistenza del Sunny Central.

Per l'impostazione procedere come segue:

 Selezionare "Device Set-up > Parameters > Red. effect. pow. > P-WMod".

☑ La riga sotto "P-WMod" inizia a lampeggiare.

```
[Red.effect.pow]
P-WMod
→.....Off
WCtLCom
```

2. Con [↓] selezionare la procedura desiderata per l'esecuzione della limitazione della potenza attiva.

| Sono  | disponi  | bili le | seguenti | procedure: |
|-------|----------|---------|----------|------------|
| 00110 | uispoini |         | seguerin | procedure. |

| Procedura    | Descrizione                                                                                                    |  |
|--------------|----------------------------------------------------------------------------------------------------|--|
| off          | La potenza attiva viene limitata alla potenza nominale<br>dell'apparecchio "Pmax".                                                                                                    |  |
| WCtlCom      | La limitazione della potenza attiva viene ricevuta dall'unità di<br>controllo esterna tramite la comunicazione (per es. Power Reducer<br>Box) e inoltrata al Sunny Central.                                 |  |
| WCnst        | Tramite la comunicazione (per es. Sunny WebBox) viene impostato il parametro "P-W" in kW.                                                                                                    |  |
| WCnstNom     | Tramite la comunicazione (per es. Sunny WebBox) viene impostate<br>il parametro "P-WNom" in percentuale.                                                                                                    |  |
| WCnstNomAnIn | La limitazione della potenza attiva viene impostata mediante un<br>segnale sull'ingresso analogico ExtSolP. Il valore analogico viene<br>convertito in un valore nominale per la limitazione della potenza. |  |

- 3. Premere 2 volte [ENTER] per confermare la procedura.
- 🗹 La procedura desiderata per la limitazione della potenza attiva è ora impostata.

### Procedura "WCnstNomAnIn"

Se si seleziona la procedura "WCnstNomAnIn" è necessario collegare un segnale all'ingresso analogico "ExtSoIP" del Sunny Central. L'intensità di corrente del segnale collegato determina la potenza attiva nominale in percentuale.

| Intensità di corrente | Potenza attiva nominale |
|-----------------------|-------------------------|
| 4 mA                  | 0 %                     |
| 8,5 mA                | 30 %                    |
| 11,5 mA               | 50 %                    |
| 13 mA                 | 60 %                    |
| 19 mA                 | 100 %                   |

### 10.2 Limitazione della potenza attiva tramite la frequenza di rete

Per la regolazione della potenza attiva in funzione della frequenza di rete ci si basa sulla potenza presente al momento iniziale della regolazione. Se la frequenza di rete supera la soglia definita (P-HzStr), per es. 50,2 Hz, il Sunny Central memorizza la potenza di immissione attuale Il valore memorizzato definisce la potenza limite in funzione della frequenza di rete. La pendenza del limite è impostabile mediante il parametro P-WGra (standard = 40 %). Se la frequenza di rete dovesse diminuire, rimane valido il limite di potenza raggiunto da ultimo. Un aumento della potenza immessa è consentito di nuovo solo se la frequenza scende al di sotto per es. i 50,05 Hz (P-HzStop).

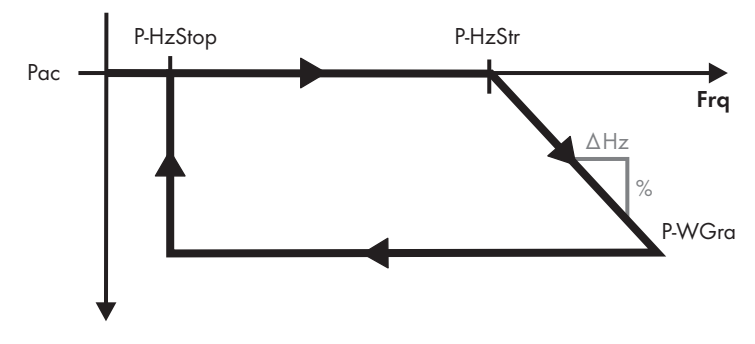

#### Esempio:

Un Sunny Central con 500 kW immette esattamente 350 kW ( $P_{mom}$ ) nella rete pubblica. La frequenza aumenta fino a 51,2 Hz. Dalla differenza tra la frequenza momentanea di rete e P-HzStr (51,2 Hz - 50,2 Hz) si ottiene, moltiplicando per il gradiente P-WGra (40 %), una riduzione della potenza attiva del 40 % dell'ultima potenza disponibile  $P_{mom}$  (350 kW). Da ciò deriva una limitazione della potenza di 140 kW e una potenza attiva massima di 210 kW.

Formula:  $P_{Grenz} = P_{mom} - (((f_{Netz} - P-HzStr) / Hz) * P-WGra * P_{mom})$ 

P<sub>Grenz</sub> = potenza limite

P<sub>mom</sub> = potenza momentanea

#### Esempio di calcolo:

210 kW = 350 kW - ((51,2 - 50,2) \* 40 % \* 350 kW)

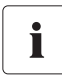

#### Disattivazione della limitazione della potenza attiva tramite la freguenza di rete

Se si desidera disattivare la limitazione della potenza attiva mediante la frequenza di rete, consultare il servizio di assistenza del Sunny Central.

# 11 Monitoraggio di rete

Il Sunny Central controlla se la rete di distribuzione supera per eccesso o difetto dei valori limite impostati. Se i valori limite vengono superati per eccesso o per difetto per un tempo impostabile appositamente, il Sunny Central si stacca dalla rete per ragioni di sicurezza.

Vengono monitorati i seguenti valori limite:

- Protezione da calo di tensione U< e U<<
- Protezione da aumento di tensione U> e U>>
- Protezione da riduzione di frequenza f<, f<< e f<<<
- Protezione da aumento di frequenza f> e f>>

Per ogni valore limite è possibile impostare un ritardo di attivazione per il quale l'errore di rete deve continuare affinché il Sunny Central si stacchi dalla rete.

Per es. nel caso di una sovrafrequenza di 50,5 Hz l'attivazione può avvenire dopo 1 secondo, mentre nel caso di una sovrafrequenza di 51,5 Hz già dopo 0,1 secondi.

È possibile impostare manualmente i valori limite e il tempo di attivazione. Per il monitoraggio della tensione sono impostabili 2 limiti ciascuno per la sovratensione e la sottotensione. Per la frequenza possono essere impostati 2 limiti superiori e 3 inferiori.

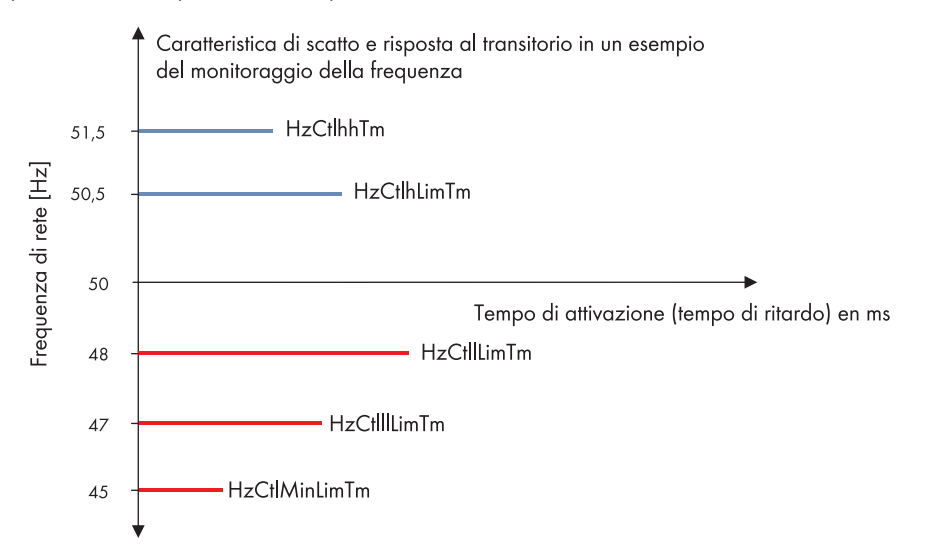

### 11.1 Collegamento alla rete dopo chiarimento errore

Una volta chiarito l'errore di rete un collegamento avviene solo dopo che la tensione di rete si trova di nuovo all'interno dei valori limite impostati per il collegamento (per es. VCtlOpMinNom) per il tempo di monitoraggio rete (GriGrdMonTm).

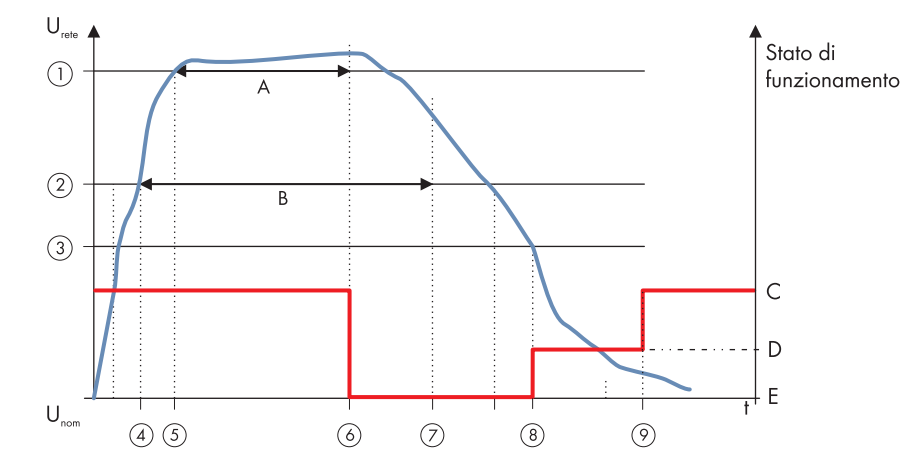

# 11.2 Comportamento nel tempo dei limiti di rete in caso di superamento degli stessi

| Oggetto | Descrizione                                                                       |
|---------|-----------------------------------------------------------------------------------|
| А       | Ritardo per limite di rete livello 2                                              |
| В       | Ritardo per limite di rete livello 1                                              |
| С       | Avvio / funzionamento sotto carico MPP                                            |
| D       | Monitoraggio di rete                                                              |
| E       | Anomalia                                                                          |
| 1       | Limite di rete livello 2                                                          |
| 2       | Limite di rete livello 1                                                          |
| 3       | Limite di collegamento                                                            |
| 4       | Limite di rete livello 1 superato, timer si avvia                                 |
| 5       | Limite di rete livello 2 superato, timer si avvia                                 |
| 6       | Limite di rete livello 2 superato per ritardo livello 2 → sconnessione dalla rete |
| 7       | Limite di rete livello 1 superato per ritardo livello 1 → sconnessione dalla reta |
|         | (già avvenuta in questo caso tramite livello 2)                                   |
| 8       | Condizione di collegamento soddisfatta → inizia tempo di monitoraggio             |
| 9       | Rete in range ammesso per tempo di monitoraggio → collegamento alla rete          |

# 11.3 Impostazione dell'altezza media tensione (solo per apparecchi HE)

È possibile impostare l'altezza della media tensione per la visualizzazione e il monitoraggio di rete. Con il parametro "VRtg" è possibile impostare la tensione di rete sul valore corrispondente. Il valore di default del parametro "VRtg" è di 20 kV. È importante adattare contemporaneamente il rapporto di trasmissione del trasformatore di media tensione esterno. A tal fine è necessario adattare unicamente l'estremo superiore della tensione mediante il parametro "TrfVoIExIHi". Il valore deve corrispondere a quello del parametro "VRtg". Il lato sottotensione è già preimpostato appositamente per l'apparecchio.

Importante: le tensioni dei conduttori esterni devono essere sempre impostate.

# 11.4 Rampa di protezione separazione dalla rete

Dopo un errore di rete il Sunny Central si riavvia lentamente, con una rampa di protezione per la separazione dalla rete di massimo il 10 % della potenza nominale al minuto. È possibile inserire o disinserire la rampa di protezione per la separazione dalla rete. Per la Germania la rampa di protezione per la separazione dalla rete è inserita come standard. Se la rampa viene disinserita, il Sunny Central si riavvia nel giro di brevissimo tempo alla potenza massima.

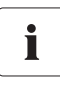

#### Attivazione o disattivazione della rampa di protezione dalla rete

Se si desidera attivare o disattivare la rampa di protezione per la separazione dalla rete, consultare il servizio di assistenza del Sunny Central.

# 12 Relè esterno per il monitoraggio di rete (opzionale)

Con tutti i Sunny Central con trasformatore integrato viene utilizzato un relè per il monitoraggio della rete collegata. Questo relè riconosce e segnala tutte le violazioni dei limiti di rete e le trasmette al Sunny Central una segnalazione di errore. Per gli apparecchi senza trasformatore integrato è possibile eseguire un montaggio opzionale di questo relè.

In caso di impiego del relè per il monitoraggio di rete, i limiti di rete sono estesi nel software del Sunny Central e quindi messi fuori servizio. Il monitoraggio di rete avviene in questo caso tramite il relè esterno di monitoraggio.

La parametrizzazione dei limiti di rete avviene direttamente sul relè per il monitoraggio di rete.

Nella figura seguente è rappresentata la posizione del relè di monitoraggio di rete prendendo ad esempio un Sunny Central 250 HE.

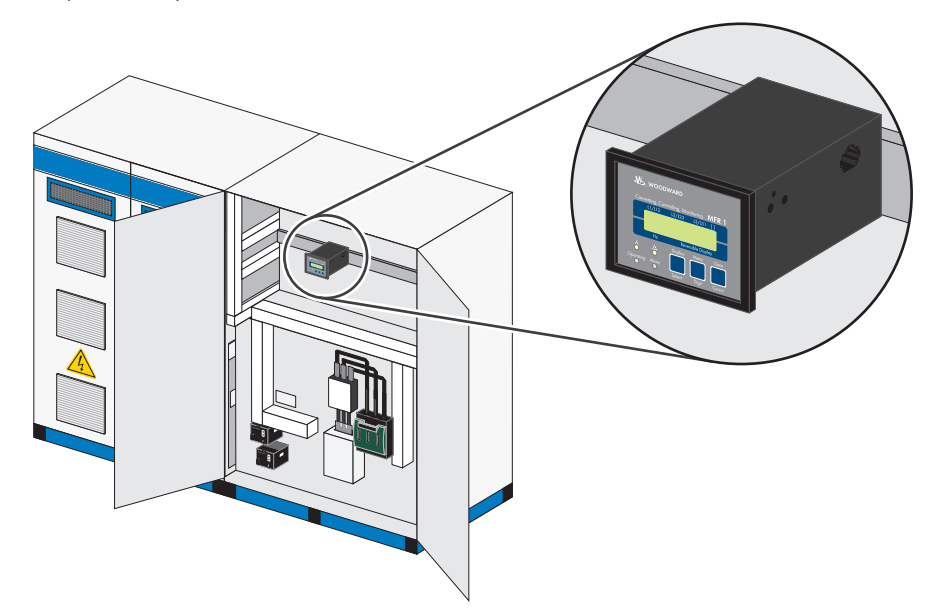

## 12.1 Panoramica degli elementi di visualizzazione e di comando

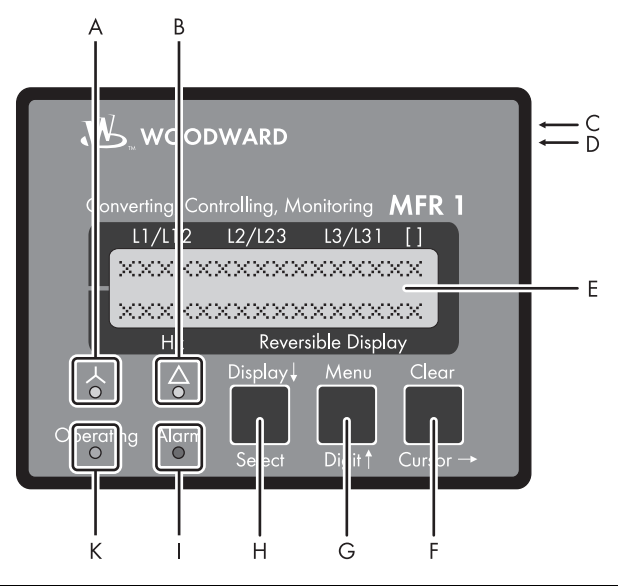

| Oggetto | Denominazione               | Funzionamento                                     |
|---------|-----------------------------|---------------------------------------------------|
| A       | Asterisco                   | Indicazione delle tensioni di fase                |
|         |                             | (conduttore esterno-conduttore neutro)            |
| В       | Triangolo                   | Indicazione delle tensioni dei conduttori esterni |
| С       | Bussola DPC                 | Bussola di parametrizzazione                      |
| D       | Potenziometro               | Impostazione del contrasto LCD                    |
| E       | Display a cristalli liquidi | Display a cristalli liquidi a 2 righe             |
| F       | Clear                       | Conferma segnalazione di allarme                  |
|         | Cursor →                    | Spostamento di una posizione verso destra         |
| G       | Menu                        | Selezione del menu                                |
|         | Digit ↑                     | Aumento delle cifra selezionata                   |
| Н       | Display ↓                   | Sfoglia il menu                                   |
|         | Select                      | Conferma selezione                                |
| I       | Allarme                     | Si è verificato un allarme                        |
| К       | Operating                   | Modo automatico                                   |

# 12.2 Indicazioni sul display

Sul display a 2 righe è possibile richiamare valori, a condizione che il relè esterno per il monitoraggio di rete si trovi nel modo automatico. Nel modo di parametrizzazione vengono visualizzati i singoli parametri.

### Visualizzazione nel modo automatico, riga superiore: valori di misura

Con il tasto "Display ↓ " è possibile spostarsi attraverso la prima riga visualizzata.

| Testo sul display |        |        |              |                                                                          | Descrizione                                                                                       |
|-------------------|--------|--------|--------------|--------------------------------------------------------------------------|---------------------------------------------------------------------------------------------------|
|                   | L1/L12 | L2/L23 | L3/L31       | []                                                                       | Il LED "Stella" è acceso e il LED "Triangolo" è spento.                                           |
|                   | 230    | 230    | 230          | V                                                                        | Le tensioni di fase (U <sub>L1-N</sub> , U <sub>L2-N</sub> e U <sub>L3-N</sub> ) della rete a più |
|                   |        |        |              |                                                                          | connettori vengono visualizzate.                                                                  |
|                   | Hz     | Rever  | sible Displo | ıy                                                                       |                                                                                                   |
|                   | L1/L12 | L2/L23 | L3/L31       | []                                                                       | Il LED "Stella" è spento e il LED "Triangolo" è acceso.                                           |
|                   | 400    | 400    | 400          | U                                                                        | La tensione del conduttore esterno                                                                |
|                   |        |        |              | $(U_{L1-L2}, U_{L2-L3} \in U_{L3-L1})$ della rete a tre conduttori viene |                                                                                                   |
|                   | Hz     | Rever  | sible Displo | ıy                                                                       |                                                                                                   |

### Visualizzazione nel modo automatico, riga inferiore: valori di misura

Con il tasto "Menu" è possibile spostarsi attraverso la riga in basso dei messaggi visualizzati.

| Testo sul display                                                   | Descrizione                                                              |
|---------------------------------------------------------------------|--------------------------------------------------------------------------|
| L1/L12 L2/L23 L3/L31 []<br>00,00 xxxxxxxxx<br>Hz Reversible Display | Nella riga inferiore a sinistra viene visualizzata la<br>frequenza [Hz]. |

# 12.3 Configurazione

La configurazione è possibile solo quando il Sunny Central non è in funzione.

# 12.3.1 Cambio dal modo automatico al modo di configurazione

| L1/L12 L2/L23 L3/L31 []                                      | Modo di configurazione "Select"                                                                                                    |
|--------------------------------------------------------------|----------------------------------------------------------------------------------------------------|
| Adjust Settings:<br>SELECT (ANWAHL)<br>Hz Reversible Display | Premendo il tasto "Select" si attiva il modo di immissione<br>ed è possibile visualizzare le maschere seguenti ed<br>effettuare modifiche nei limiti prescritti. Premendo il tasto<br>"Select" è possibile sfogliare le maschere seguenti<br>procedendo con una maschera per volta. Se un<br>parametro è stato configurato su "OFF", le maschere<br>relative non vengono visualizzate né possono essere<br>modificate. Premendo il tasto "Select" è possibile<br>sfogliare il display fino al parametro successivo. |
| 11/112 12/123 13/131 [1                                      | Versione software                                                                                                    |
|                                                              |                                                                                                    |

| L1/L12 L           | 2/L23 L3/L31 []               | Versione software                        |
|--------------------|-------------------------------|------------------------------------------|
| Softwa             | reversion                     |                                          |
|                    | ×.××××                        |                                          |
| Hz                 | Reversible Display            |                                          |
|                    |                               |                                          |
|                    |                               |                                          |
| L1/L12 L           | 2/L23 L3/L31 []               | Selezione della lingua tedesco / inglese |
| L1/L12 L<br>SPRACH | 2/L23 L3/L31 []<br>E/LANGUAGE | Selezione della lingua tedesco / inglese |
| SPRACH             | 2/L23 L3/L31 []<br>E/LANGUAGE | Selezione della lingua tedesco / inglese |

# 12.3.2 Accesso alla configurazione

### **Protezione password**

Per poter impostare / modificare parametri occorre una password. Dopo aver immesso la password, è possibile visualizzare e modificare tutti i parametri.

La password preimpostata di default è <4753>.

È possibile modificare la password secondo i propri desideri. Conservare la password in un luogo sicuro, in modo da impedire una modifica indesiderata dei parametri.

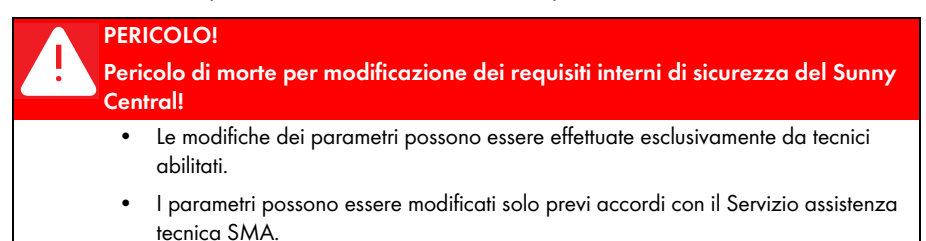

### Immissione della password

| L1/L12 L2/L23 L3/L31 []        | Codenummer eingeben 0000 - 9999        |
|--------------------------------|----------------------------------------|
| Enter code                     | Finestra della password.               |
| number0000HzReversible Display |                                        |
| L1/L12 L2/L23 L3/L31 []        | Passwortschutz ON / OFF                |
| Password                       | ON = La protezione password è attivata |
| Protection ON                  | Protezione password OFF                |

### Modifica della password

| L1/L12 L2/L23 L3/L31 [] | Passwort für Codestufe 1 festlegen        |
|-------------------------|-------------------------------------------|
| Define level 1          | La password è preimpostata su: CS1 = 0001 |
| code 0000               |                                           |
| Hz Reversible Display   |                                           |
|                         |                                           |
| 1/ 12  2/ 23  3/ 31 []  | Passwort für Codestufe 2 festlegen        |

| L1/L12 L2 | /L23 L3/L31 []     | Passwort für Codestufe 2 festlegen        |
|-----------|--------------------|-------------------------------------------|
| Define    | level 2            | La password è preimpostata su: CS2 = 4753 |
| code      | 0000               |                                           |
| Hz        | Reversible Display |                                           |

# 12.3.3 Parameter

### Misurazione della tensione

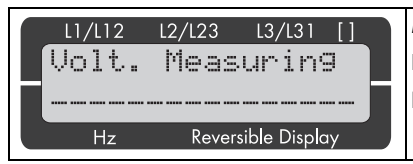

Misurazione della tensione Rete a quattro conduttori / rete a tre conduttori Non cambiare

### Configurazione trasformatore di tensione

| L1/L12 L2/L23 L3/L31 [] | Potential transformer secondary                                              |
|-------------------------|------------------------------------------------------------------------------|
| volt.transformer        | Preimpostato in tunzione dell'apparecchio, <b>non</b><br><b>modificare</b> . |
| Hz Reversible Display   |                                                                              |

Adeguare l'impostazione di Potential transformer primary al valore della tensione media del proprio sistema. Questa impostazione non influisce sul monitoraggio, ma solo sulla visualizzazione dei valori di tensione.

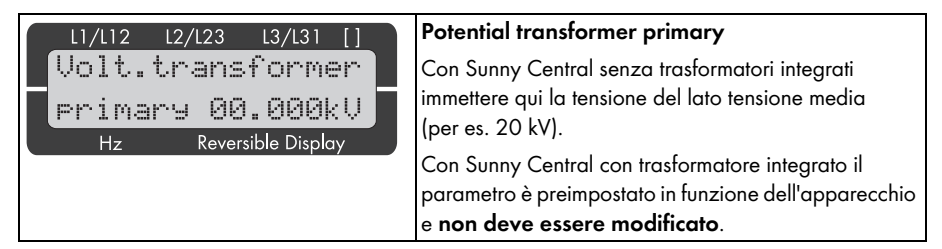

# 12.3.4 Monitoraggio

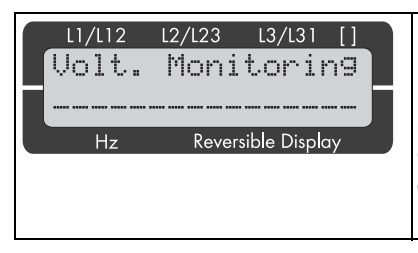

### Überwachung auf ...

Rete a tre / rete a quattro conduttori; di default per Sunny Central con trasformatore integrato: rete a quattro conduttori; di default per Sunny Central senza trasformatore integrato: rete a tre conduttori

Non cambiare

Questo parametro viene disattivato subito dopo aver impostato il parametro "Misurazione della tensione" sulla rete a tre conduttori.

Per l'impostazione delle soglie di tensione osservare quanto segue:

• Con Sunny Central con trasformatore integrato impostare i valori limite come valore assoluto in Volt, come presente sul collegamento di rete.

- Con Sunny Central con trasformatore esterno di media tensione, impostare i valori in Volt. Impostare il valore relativo in percentuale riferito alla tensione nominale (105 V corrispondono al 105 % della tensione nominale).
- Impostare sempre i limiti di frequenza in Hertz.

#### Esempio:

Se un sistema con 20 kV/100 V ha un limite di sovratensione di 115 V (115 %) e un'isteresi di 5 V (5 %), la tensione monitorata deve scendere al di sotto di 110 V (110 %), per ripristinare l'allarme.

| L1/L12 L2/L23 L3/L31 []                                                                                                    | Monitoraggio di sovratensione ON / OFF                                                                                                    |
|----------------------------------------------------------------------------------------------------|----------------------------------------------------------------------------------------------------|
| Overvolta9e<br>Monitorin9 ON<br>Hz Reversible Display                                                                                                  | ON = Il monitoraggio di sovratensione è attivo.<br>Vengono visualizzati i parametri seguenti di questa<br>funzione.<br>OFF = Il monitoraggio di sovratensione è disattivo.<br>I parametri seguenti di questa funzione non vengono<br>visualizzati. |
| Param. per " <b>Rete a 3 conduttori":</b><br>L1/L12 L2/L23 L3/L31 []<br>Overvolta9e 1<br>U(ph-ph) >000U<br>Hz Reversible Display                       | Valore soglia per l'attivazione in caso di sovratensione<br>al livello 1                                                                                                    |
| L1/L12 L2/L23 L3/L31 []<br>Overvolta9e 1<br>Delay 00.00s<br>Hz Reversible Display                                                                      | Ritardo per valore soglia in caso di sovratensione al<br>livello 1                                                                                                    |
| Param. per " <b>Rete a 3 conduttori":</b><br>L1/L12 L2/L23 L3/L31 []<br>Overvolta9e 2<br>U(Ph-Ph) >000U<br>Hz Reversible Display                       | Valore soglia per l'attivazione in caso di sovratensione<br>al livello 2                                                                                                    |
| L1/L12         L2/L23         L3/L31         []           Overvolta9e         2           Delay         00.00s           Hz         Reversible Display | Ritardo per valore soglia in caso di sovratensione al<br>livello 2                                                                                                    |

| L1/L12 L2/L23 L3/L31 []<br>Overvoltage<br>Hysteresis ØØV<br>Hz Reversible Display                                                                       | L'isteresi per il monitoraggio di sovratensione deve<br>essere superata in modo da rendere di nuovo possibile<br>un'attivazione.                                                                                                    |
|----------------------------------------------------------------------------------------------------|----------------------------------------------------------------------------------------------------|
| L1/L12 L2/L23 L3/L31 []<br>Undervoltage<br>Monitoring ON<br>Hz Reversible Display                                                                       | Unterspannungsüberwachung ON / OFF<br>ON = II monitoraggio di sottotensione è attivo.<br>Vengono visualizzati i parametri seguenti di questa<br>funzione.<br>OFF = II monitoraggio di sottotensione è disattivato.<br>I parametri seguenti di questa funzione non vengono<br>visualizzati. |
| Param. per " <b>Rete a 3 conduttori":</b><br>L1/L12 L2/L23 L3/L31 []<br>Undervolta9e 1<br>U(ph-ph) <000U<br>Hz Reversible Display                       | Valore soglia per l'attivazione in caso di sottotensione<br>al livello 1                                                                                                    |
| L1/L12 L2/L23 L3/L31 []<br>Undervolta9e 1<br>Delay 00.00s<br>Hz Reversible Display                                                                      | Ritardo per valore soglia in caso di sottotensione al<br>livello 1                                                                                                    |
| Param. per " <b>Rete a 3 conduttori":</b><br>L1/L12 L2/L23 L3/L31 []<br>Undervolta9e 2<br>U(ph-ph) <000V<br>Hz Reversible Display                       | Valore soglia per l'attivazione in caso di sottotensione<br>al livello 2                                                                                                    |
| L1/L12         L2/L23         L3/L31         []           Undervolta9e         2           Delay         00.00s           Hz         Reversible Display | Ritardo per valore soglia in caso di sottotensione al<br>livello 2                                                                                                    |
| L1/L12 L2/L23 L3/L31 []<br>Undervoltage<br>Hysteresis ØØV<br>Hz Reversible Display                                                                      | L'isteresi per il monitoraggio di sottotensione deve<br>essere superata in modo da rendere di nuovo possibile<br>un'attivazione.                                                                                                    |
| Monitoraggio di asimmetria tensione                                                                                                    | Non é supportato                                                                                                    |

| L1/L12 L2/L23 L3/L31 []                                                               | Überfrequenzüberwachung ON / OFF                                                                                                    |
|---------------------------------------------------------------------------------------|----------------------------------------------------------------------------------------------------|
| Overfrequency-<br>Monitoring ON<br>Hz Reversible Display                              | ON = Il monitoraggio di sovrafrequenza è attivo.<br>Vengono visualizzati i parametri seguenti di questa<br>funzione.<br>OFF = Il monitoraggio di sovrafrequenza è disattivo. I<br>parametri seguenti di questa funzione non vengono<br>visualizzati. |
| L1/L12 L2/L23 L3/L31 []<br>Overfrequency 1<br>f > 00.00Hz<br>Hz Reversible Display    | Valore soglia per l'attivazione in caso di<br>sovrafrequenza al livello 1                                                                                                    |
| L1/L12 L2/L23 L3/L31 []<br>Overfrequency 1<br>Delay 00.00s<br>Hz Reversible Display   | Ritardo per valore soglia in caso di sovrafrequenza al<br>livello 1                                                                                                    |
| L1/L12 L2/L23 L3/L31 []<br>Overfrequency 2<br>f > 00.00Hz<br>Hz Reversible Display    | Valore soglia per l'attivazione in caso di<br>sovrafrequenza al livello 2                                                                                                    |
| L1/L12 L2/L23 L3/L31 []<br>Overfrequency 2<br>Delay 00.00s<br>Hz Reversible Display   | Ritardo per valore soglia in caso di sovrafrequenza al<br>livello 2                                                                                                    |
| L1/L12 L2/L23 L3/L31 []<br>Overfrequency<br>Hysteres. 0.00Hz<br>Hz Reversible Display | L'isteresi per il monitoraggio di sovrafrequenza deve<br>essere superata in modo da rendere di nuovo possibile<br>un'attivazione.                                                                                                    |
| L1/L12 L2/L23 L3/L31 []                                                               | Unterfrequenzüberwachung ON / OFF                                                                                                    |
| Underfrequency-<br>Monitoring ON<br>Hz Reversible Display                             | ON = Il monitoraggio di sottofrequenza è attivo.<br>Vengono visualizzati i parametri seguenti di questa<br>funzione.                                                                                                    |
|                                                                                       | OFF = II monitoraggio di sottofrequenza è disattivo. I<br>parametri seguenti di questa funzione non vengono<br>visualizzati.                                                                                                    |

| L1/L12 L2/L23 L3/L31 []<br>Underfrequency 1<br>f < 00.00Hz<br>Hz Reversible Display                                                     | Valore soglia per l'attivazione in caso di sottofrequenza<br>al livello 1                                                                                                    |
|----------------------------------------------------------------------------------------------------|----------------------------------------------------------------------------------------------------|
| L1/L12 L2/L23 L3/L31 []<br>Underfrequency 1<br>Delay 00.00s<br>Hz Reversible Display                                                    | Ritardo per valore soglia in caso di sottofrequenza al<br>livello 1                                                                                                    |
| L1/L12 L2/L23 L3/L31 []<br>Underfrequency 2<br>f < 00.00Hz<br>Hz Reversible Display                                                     | Valore soglia per l'attivazione in caso di sottofrequenza<br>al livello 2                                                                                                    |
| L1/L12 L2/L23 L3/L31 []<br>Underfrequency 2<br>Delay 00.00s<br>Hz Reversible Display                                                    | Ritardo per valore soglia in caso di sottofrequenza al<br>livello 2                                                                                                    |
| L1/L12 L2/L23 L3/L31 []<br>Underfrequency<br>Hysteres. 0.00Hz<br>Hz Reversible Display                                                  | L'isteresi per la sottofrequenza deve essere superata in<br>modo da rendere di nuovo possibile un'attivazione.                                                                                               |
| L1/L12 L2/L23 L3/L31 []<br>External<br>Clearing ON<br>Hz Reversible Display                                                             | Non è supportato                                                                                                    |
| L1/L12 L2/L23 L3/L31 []<br>Auto-clearing<br>Relays ON<br>Hz Reversible Display                                                          | Impostato di default su "ON". Se si imposta il parametro<br>su "OFF", non avviene nessun ripristino automatico e il<br>Sunny Central rimane dopo un errore di rete<br>costantemente nel messaggio di errore. |
| L1/L12       L2/L23       L3/L31       []         Release       delay         XXXXXXXX       00.00s         Hz       Reversible Display | Ritardo per conferma automatica delle uscite relè<br>dopo la dichiarazione di errore.<br>Parametrizzabile per i monitoraggi seguenti.                                                                        |

| Monitoraggio di | Testo sul display anziché | Nota                          |
|-----------------|---------------------------|-------------------------------|
|                 | XXXXXXXX                  |                               |
| Overvoltage     | Overvolt.                 | Sovratensione, livello 1 e 2  |
| Undervoltage    | Und.volt.                 | Sottotensione, livello 1 e 2  |
| Overfrequency   | Overfreq.                 | Sovrafrequenza, livello 1 e 2 |
| Underfrequency  | Underfrq.                 | Sottofrequenza, livello 1 e 2 |

| L1/L12 L2/L23 L3/L31 []<br>Auto-clearing<br>Display ON<br>Hz Reversible Display                | Tramite questo parametro è possibile impostare un<br>ripristino automatico del messaggio di errore sul display<br>dopo la dichiarazione di errore. |
|------------------------------------------------------------------------------------------------|----------------------------------------------------------------------------------------------------|
| L1/L12 L2/L23 L3/L31 []<br>Quittierun9<br>Meldun9 nach 00s<br>Hz Reversible Display            | Ritardo per ripristino del messaggio di errore sul<br>display dopo dichiarazione di errore                                                         |
| L1/L12 L2/L23 L3/L31 []<br>Change relay-<br>allocation? YES<br>Hz Reversible Display           | Relaiszuordnung verändern SÍ / NO<br>Preimpostato in funzione dell'apparecchio, non<br>modificare                                                  |
| L1/L12         L2/L23         L3/L31         []           XXXXXXXXXXXXXXXXXXXXXXXXXXXXXXXXXXXX | Assegnazione delle funzioni di sicurezza ai relè<br>da 0 a 3<br>Preimpostato in funzione dell'apparecchio, non<br>modificare                       |
| L1/L12 L2/L23 L3/L31 []<br>Funct. relay 123<br>(R=releases) RRR<br>Hz Reversible Display       | Funzione dei relè 1, 2 e 3<br>Preimpostato, non modificare                                                                                         |

# 12.4 Segnalazioni di allarme / gestione errori

A seconda dell'origine degli errori sul display vengono visualizzate diverse segnalazioni di errore. Con il tasto "Menu" è possibile spostarsi attraverso tutte le segnalazioni di allarme verificatesi.

| Testo di allarme | Descrizione                                         |
|------------------|-----------------------------------------------------|
| Overvolt. 1      | Il valore limite del 1° livello del monitoraggio di |
|                  | sovratensione è stato superato.                     |
| Overvolt. 2      | Il valore limite del 2° livello del monitoraggio di |
|                  | sovratensione è stato superato.                     |
| Und.volt. 1      | Il valore limite del 1° livello del monitoraggio di |
|                  | sottotensione è stato superato.                     |
| Und.volt. 2      | Il valore limite del 2° livello del monitoraggio di |
|                  | sottotensione è stato superato.                     |
| Overfreq. 1      | Il valore limite del 1° livello del monitoraggio di |
|                  | sovratensione è stato superato.                     |
| Overfreq. 2      | Il valore limite del 2° livello del monitoraggio di |
|                  | sovratensione è stato superato.                     |
| Und.freq. 1      | Il valore limite del 1° livello del monitoraggio di |
|                  | sottotensione è stato superato.                     |
| Und.freq. 2      | Il valore limite del 2° livello del monitoraggio di |
| -                | sottotensione è stato superato.                     |

### 12.4.1 Conferma guasto

Il relè esterno per il monitoraggio di rete segnala un errore / allarme tramite il LED "Alarm".

Per confermare un allarme, premere il tasto "Clear". Le condizioni di errore si distinguono come segue:

• L'errore è ancora presente:

Finché l'errore è presente, non può essere confermato. Il LED lampeggiante "Alarm" sul pannello di comando indica che l'allarme è ancora attivo.

• L'errore non è più presente:

Se l'errore verificatosi è stato eliminato, il LED lampeggiante "Alarm" diventa una luce costante. Il relè è configurato in modo che dopo la dichiarazione di errore e terminati i tempi di ripristino, l'indicazione di errore si ripristina automaticamente.

# 12.4.2 Interfaccia

Per una parametrizzazione del relè tramite un PC è disponibile un'interfaccia di parametrizzazione. A tale scopo viene utilizzato un apposito cavo di interfaccia (DPC) e SW. Per ulteriori informazioni leggere le istruzioni del relè. Sono reperibili su un CD fornito in dotazione con il Sunny Central o reperibili in Internet alla pagina www.woodward.com.
# 13 Riconoscimento della rete ad isola (Anti Islanding)

In caso di caduta della rete la tensione di rete diminuisce. Il Sunny Central riconosce questo evento tramite il monitoraggio di rete e si spegne. In circostanze sfavorevoli può verificarsi che il Sunny Central immetta con una determinata potenza, per es. 100 kW, e che sulla stessa diramazione rimanga un carico di 100 kW. In questo caso si formerebbe una rete ad isola e il Sunny Central alimenterebbe il carico di 100 kW. In tal modo il Sunny Central misurerebbe la propria tensione, uguale alla tensione di rete, e non si staccherebbe prontamente dalla rete. Se la funzione Anti Islanding (riconoscimento della rete ad isola) è attivata, il Sunny Central riconosce la formazione di una rete ad isola e si stacca in modo sicuro dalla rete nel giro di pochi secondi.

#### PERICOLO!

Pericolo di morte per alta tensione in caso di rete apparentemente disinserita. Ustioni gravi o mortali.

In casi come quello descritto sopra, in una rete apparentemente disinserita è invece presente tensione.

- La SMA Solar Technology raccomanda di attivare la funzione "Anti Islanding".
- Contattare il servizio di assistenza del Sunny Central, se la funzione "Anti Islanding" deve essere attivata.
- Prima dei lavori sul Sunny Central o sulla rete accertarsi che vi sia assenza di tensione.

# 14 Sunny Team (opzionale)

Due Sunny Central con la stessa potenza nominale possono essere utilizzati come Sunny Team. Il Sunny Team è collegato con il contattore CC che connette elettricamente i Sunny Central tra di loro. In caso di irraggiamento solare ridotto, il contattore CC si chiude e i due Sunny Central (apparecchio principale e apparecchio in team) vengono collegati in parallelo. Un Sunny Central trasforma la potenza elettrica dell'intero impianto e la immette nella rete pubblica. Il capoteam e l'apparecchio in team immettono l'energia in rete alternatamente. Nei giorni pari immette in rete il capoteam, nei giorni dispari l'apparecchio in team. Mentre un Sunny Central alimenta la rete, l'altro passa nello stato di "Attesa".

### Presupposti per il funzionamento in team:

- 2 Sunny Central con la stessa potenza nominale
- 2 Sunny Central sono dotati di Sunny Team
- medesimo numero di moduli FV per ogni stringa
- moduli FV dello stesso tipo
- moduli FV con identico orientamento verticale e orizzontale

Il collegamento del cablaggio del Team e la struttura degli impianti Team sono descritti nelle istruzioni per l'installazione del Sunny Central.

### Apparecchio principale

Il capoteam ha il compito di gestire il funzionamento del team e monitorare l'isolamento dell'intero impianto. L'apparecchio principale prescrive quale apparecchio team in caso di irraggiamento solare ridotto debba alimentare la potenza di tutto l'impianto e quale passi nello stato "Attesa".

### Apparecchio secondario (apparecchio in team)

Nel funzionamento team, il monitoraggio dell'isolamento dell'apparecchio in team è nello stato di "Standby". Il funzionamento contemporaneo di due monitoraggi dell'isolamento non è possibile, poiché gli apparecchi si disturberebbero a vicenda.

# 14.1 Identificazione capoteam e apparecchio in team

Nella targhetta d'identificazione è riportato un codice della variante che indica inoltre se il Sunny Central in questione è il capoteam o l'apparecchio in team. È possibile identificare la funzione del Sunny Central in team confrontando il codice della variante riportato sulla targhetta d'identificazione con la spiegazione relativa al codice fornita nello schema elettrico.

# 14.2 Visualizzazione del funzionamento in team sul Sunny Central

Nel funzionamento in team l'indicatore luminoso è acceso per la funzione team su entrambi i Sunny Central. Il contattore CC è chiuso; un Sunny Central del team immette la potenza dell'intero impianto nella rete pubblica.

## 14.3 Condizioni di funzionamento del Sunny Team

Nell'andamento giornaliero, il Sunny Team passa attraverso 4 fasi Le 4 fasi sono di seguito descritte.

| Fase                                                | Significato                                                                                                    |
|-----------------------------------------------------|----------------------------------------------------------------------------------------------------|
| Mattina                                             | Vpv > VpvStart - 50 V: il contattore CC si chiude. L'impianto<br>commuta al funzionamento in team. I Sunny Central sono<br>impostati di fabbrica per l'immissione alternata di energia. Nei<br>giorni dispari immette in rete l'apparecchio in team, nei giorni pari<br>il capoteam. Il Sunny Central a cui spetta l'immissione entra in<br>funzione non appena le condizioni di avviamento sono soddisfatte<br>e immette la potenza dell'intero impianto nella rete pubblica. |
| Superamento dell' 80 % della<br>potenza nominale CA | Potenza nominale CA > P-Next Team (impostazione di fabbrica<br>80 %): il contattore CC si apre. I due Sunny Central funzionano<br>separatamente l'uno dall'altro. Quando entrambi i Sunny Central<br>sono in funzione, questi trasformano la potenza del generatore FV<br>e la immettono nella rete pubblica.                                                                                                    |
| Al di sotto del 20 % di Pac<br>livellato            | Pac livellato < P-Prev Team (impostazione di fabbrica 20 %): il<br>contattore CC si chiude. L'impianto passa la funzionamento in<br>team. Il capoteam stabilisce quale dei Sunny Central trasforma<br>l'energia e la immette in rete. Il Sunny Central a cui spetta<br>l'immissione immette la potenza dell'intero impianto nella rete<br>pubblica.                                                                                                    |
| Sera                                                | Tensione a vuoto del Sunny Central responsabile dell'immissione<br>per 30 minuti < Vpvmin - 100 V: il contattore CC si apre. I Sunny<br>Central sono ora separati uno dall'altro. Tale condizione viene<br>mantenuta fino al mattino successivo.                                                                                                    |

# 14.4 Team-Status

È possibile visualizzare lo stato del Sunny Team sul Sunny Central Control in "Spot values > Other > Team status".

### Descrizione di Team status

| Stato tedesco   | Stato inglese   | Descrizione                                                                                         |  |
|-----------------|-----------------|----------------------------------------------------------------------------------------------------|--|
| Deaktiviert     | Deactivated     | Il funzionamento in team è disattivato.                                                             |  |
| Init            | Init            | Inizializzazione del funzionamento in team.                                                         |  |
| Stop            | Stop            | Il funzionamento in team è stato arrestato.                                                         |  |
| Warten          | Wait            | Il Sunny Central attende che vi sia sufficiente<br>irraggiamento solare per mettersi in funzione.   |  |
| Warte gekoppelt | Wait Linked     | l Sunny Central sono connessi. Il Sunny Central<br>non immette in rete.                             |  |
| Einsp.gekoppelt | Feed Linked     | l Sunny Central sono connessi. Il Sunny Central<br>immette la potenza dell'intero impianto in rete. |  |
| Unabh. Einsp.   | Feed SingleMode | l Sunny Central non sono connessi. Immettono in rete indipendentemente uno dall'altro.              |  |

## 14.5 Funzionamento in team interrotto

Un'interruzione del funzionamento in team può avere cause diverse. Le cause sono descritte nel presente capitolo.

### Interruttore a chiave posto su "Stop"

Se uno dei due Sunny Central è spento, il funzionamento in team non può avvenire. I Sunny Central vanno in rete con funzionamento singolo.

### Interruttore di arresto d'emergenza azionato

A seconda del cablaggio, gli interruttori di arresto d'emergenza dei Sunny Central in team possono essere o non essere connessi tra loro. La SMA Solar Technology consiglia di collegare tra loro gli interruttori di arresto d'emergenza dei due Sunny Central.

- Interruttori di arresto d'emergenza collegati elettricamente tra loro:
  - I Sunny Central commutano entrambi allo stato di "Emergency Shut-off". Non sono possibili né l'alimentazione in rete né il funzionamento in team.
- Interruttori di arresto d'emergenza non collegati tra loro, nessun funzionamento in team
  - Il Sunny Central il cui interruttore di arresto d'emergenza è stato premuto commuta nello stato di "Emergency Shut-off".
  - Se il secondo Sunny Central è il capoteam, questo resta nella modalità attuale. Impossibile il funzionamento in team.
- Interruttori di arresto d'emergenza non collegati tra loro, funzionamento in team
  - Il Sunny Central il cui interruttore di arresto d'emergenza è stato premuto commuta nello stato di "Emergency Shut-off".
  - Il secondo Sunny Central è il capoteam ed era nello stato "Attesa". Immette l'energia del suo generatore FV nella rete pubblica. Impossibile il funzionamento in team.
  - Il secondo Sunny Central è il capoteam ed era nello stato "Attesa". Non sono possibili né l'alimentazione in rete né il funzionamento in team.

### Guasto in un Sunny Central

In caso di guasto su un Sunny Central, il funzionamento in team viene interrotto immediatamente e il contattore CC si apre. I Sunny Central funzionano separatemente finché l'errore non è stato confermato. Se un guasto è presente per oltre 60 minuti, il funzionamento in team può essere ripreso alle seguenti condizioni:

- la comunicazione è attiva.
- il contattore CC funziona.
- il Sunny Central viene acceso mediante l'interruttore a chiave.

Il funzionamento in team è impossibile quando è presente uno dei seguenti guasti:

- Guasto 201: Ground fault or Overtemperature
- Guasto 206: Emergency shutdown activated È stato azionato l'arresto di emergenza.

Se le condizioni sono soddisfatte, il Sunny Central nel quale non è presente alcun guasto immette la potenza dell'intero impianto nella rete pubblica.

# 14.6 Disattivazione del funzionamento in team

Se si desidera che i Sunny Central non funzionino più in team, è possibile disattivare il funzionamento in team. Il funzionamento in team deve essere disattivato in entrambi i Sunny Central del team.

Procedere come segue:

- Immettere la password come descritto nel capitolo 5.6 "Immissione della password" (Pagina 27).Immettere la password come descritto nel capitolo.
- 2. Selezionare "Device Set-up > Parameters > Others > Team function".

La riga sotto "Team function" inizia a lampeggiare.

- Annotare la funzione attuale che Sunny Central ha nel team. Conservare la notizia per il caso in cui il funzionamento in team sia riattivato.
- [ Other ] E-Total Offset .....0.00kWh TMax. cabinet ......50°C TMin. cabinet ......-20.00°C Team function +...Team unit †

- 4. Con [ ↓ ] selezionare "deactivated".
- 5. Premere [ENTER].

☑ Il funzionamento in team è disattivato.

- 6. Disattivare il funzionamento in team del secondo Sunny Central.
- ☑ Il funzionamento in team dei due Sunny Central è disattivato.

# 14.7 Attivazione del funzionamento in team

Se si desidera che i Sunny Central funzionino di nuovo in team, è possibile riattivare il funzionamento in team. Il funzionamento in team deve essere attivato in entrambi i Sunny Central del team.

Procedere come segue:

- Immettere la password come descritto nel capitolo 5.6 "Immissione della password" (Pagina 27).Immettere la password come descritto nel capitolo.
- Selezionare "Device Set-up > Parameters > Others > Team function".
  - ☑ La riga sotto "Team function" inizia a lampeggiare.

г Ot.her ٦ E-Total Offset .....0.00kWh TMax. cabinet 50°C TMin. cabinet .....-20.00°C Team function →…Deactivated ÷

3. Con [↓] assegnare la funzione annotata del Sunny Central nel team. La funzione deve corrispondere a quella in vigore prima della disattivazione.

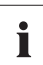

#### Funzione del Sunny Central in team

Se non è stata annotata la funzione del Sunny Central in team, è possibile identificarla come descritto nel capitolo 14.1 "Identificazione capoteam e apparecchio in team" (Pagina 74).

4. Premere [ENTER].

☑ Il funzionamento in team è stato attivato.

- 5. Attivare il funzionamento in team del secondo Sunny Central.
- Il funzionamento in team dei due Sunny Central è attivato.

# 15 Ricerca errori e soluzione problemi

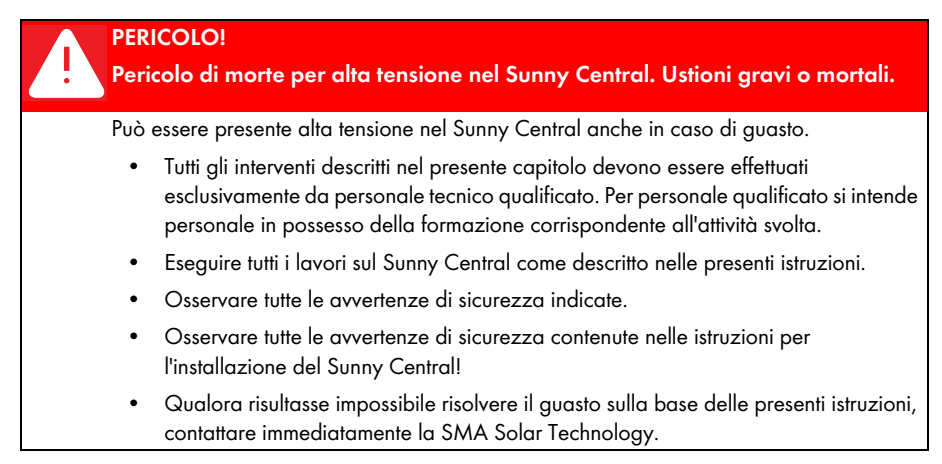

Se durante il funzionamento si verifica un guasto, il Sunny Central viene disinserito e il Sunny Central Control indica il guasto sul display.

In caso di più guasti o allarmi il Sunny Central Control visualizza il guasto con priorità massima. Esso passa dalla visualizzazione standard alla segnalazione di guasto.

Un guasto viene visualizzato come segue sul display:

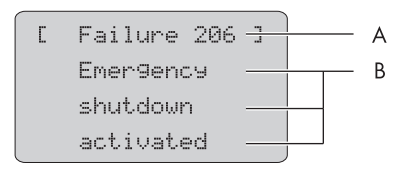

| Posizione | Descrizione                                       |
|-----------|---------------------------------------------------|
| A         | Codice di guasto o di allarme                     |
| В         | Motivo del guasto o dell'allarme in formato testo |

# 15.1 Diagnosi errori

### 15.1.1 Categorie di guasti e allarmi

I codici dei guasti e degli allarmi corrispondono a campi diversi:

| Numero       | Campo                                    |
|--------------|------------------------------------------|
| da 100 a 179 | Guasti di rete                           |
| da 180 a 199 | Allarmi di rete                          |
| da 200 a 279 | Guasti hardware Sunny Central            |
| da 280 a 299 | Allarmi hardware Sunny Central           |
| da 300 a 379 | Guasti Sunny String-Monitor              |
| da 380 a 399 | Allarmi Sunny String-Monitor             |
| da 400 a 479 | Guasti hardware alimentatore di potenza  |
| da 480 a 499 | Allarmi hardware alimentatore di potenza |
| da 500 a 579 | Guasti team                              |
| da 280 a 599 | Allarmi team                             |
| da 600 a 699 | Allarmi esterni                          |

### 15.1.2 Tipi di guasti e allarmi

I guasti e gli allarmi del Sunny Central sono suddivisi in 4 tipi.

| Тіро                       | Descrizione                                                                                                    |
|----------------------------|----------------------------------------------------------------------------------------------------|
| Tipo di errore 1 (allarme) | Il Sunny Central non si spegne. Quando l'errore non è più presente<br>la segnalazione di errore viene resettata automaticamente.<br>Controllare l'impianto.                                                                                                    |
| Tipo di errore 2 (guasto)  | Il Sunny Central si spegne. Quando l'errore non è più presente, la segnalazione di errore viene resettata automaticamente e il Sunny Central si riavvia.                                                                                                    |
| Tipo di errore 3 (guasto)  | Il Sunny Central si spegne. Il tipo di errore 3 si presenta solo se al<br>momento dell'errore il Sunny Central è in fase di immissione in rete.<br>Quando l'errore non è più presente, la segnalazione di errore<br>viene resettata automaticamente e il Sunny Central si riavvia. |
| Tipo di errore 4 (guasto)  | Il tipo di errore 4 deve essere confermato prima che il Sunny<br>Central possa riprendere il funzionamento.                                                                                                    |
|                            | Il Sunny Central si spegne. Eliminare la causa dell'errore e<br>confermare l'errore sul Sunny Central Control o con il Sunny Data<br>Control. Una volta confermato l'errore, il Sunny Central si riavvia.                                                                          |

# 15.1.3 Avvertenze

| N.  | Descrizione                                                                                                    |                              |  |
|-----|----------------------------------------------------------------------------------------------------|------------------------------|--|
| 281 | Error text:                                                                                                    | Tipo di                      |  |
|     | Ground fault or SPD defect                                                                                                    | errore 1                     |  |
|     | Causa errore:                                                                                                    |                              |  |
|     | La catena di allarme è interrotta (vedere schema elettrico).                                                                                                    |                              |  |
|     | Scaricatore di sovratensione danneggiato.                                                                                                    |                              |  |
|     | • Prefusibile/i sul lato rete o generatore danneggiato/i (se presente/i).                                                                                                   |                              |  |
|     | • La resistenza di isolamento dell'impianto FV è inferiore al valore limite impostato.                                                                                      |                              |  |
|     | L'interruttore di protezione della premagnetizzazione del trasformatore è scattato.                                                                                         |                              |  |
|     | • Uno degli alimentatori di riserva è guasto.                                                                                                    |                              |  |
|     | Soluzioni:                                                                                                    |                              |  |
|     | <ul> <li>Controllare il messaggio di guasto degli scaricatori di sovratensione<br/>sostituirli.</li> </ul>                                                                  | e se necessario              |  |
|     | Controllare e se necessario sostituire prefusibile/i degli scaricatori.                                                                                                    |                              |  |
|     | Controllare la resistenza di isolamento dell'impianto FV.                                                                                                    |                              |  |
|     | <ul> <li>Se è presente un difetto di isolamento, controllare le stringhe in asser<br/>Disinserire e inserire le singole stringhe per stabilire quale stringa è c</li> </ul> | nza di carico.<br>lifettosa. |  |
|     | Controllare il funzionamento del monitoraggio di dispersione verso terra.                                                                                                   |                              |  |
|     | • Reinserire l'interruttore di protezione per la premagnetizzazione del trasformatore.                                                                                      |                              |  |
|     | • Controllare i LED dell'alimentatore e del modulo di monitoraggio.                                                                                                    |                              |  |
|     | Contattare il servizio di assistenza del Sunny Central.                                                                                                    |                              |  |
| 283 | Error text:                                                                                                    | Tipo di                      |  |
|     | cabinet Temp.                                                                                                    | errore 1                     |  |
|     | Causa errore:                                                                                                    |                              |  |
|     | Il valore limite per la temperatura ammessa per l'armadio di distribuzione e<br>per eccesso o per difetto (parametri TMin e TMax.).                                         | è stato superato             |  |
|     | Soluzioni:                                                                                                    |                              |  |
|     | • Controllare il funzionamento dei ventilatori dell'armadio di distribuzio                                                                                                  | one.                         |  |
|     | Pulire o sostituire i filtri dell'aria sporchi.                                                                                                    |                              |  |
|     | • Controllare e se necessario adattare la temperatura ambiente.                                                                                                    |                              |  |

| N.  | Descrizione                                                                                                    |          |  |
|-----|----------------------------------------------------------------------------------------------------|----------|--|
| 284 | Error text:                                                                                                    | Tipo di  |  |
|     | Temperature sensor                                                                                                    | errore 1 |  |
|     | Causa errore:                                                                                                    |          |  |
|     | Il sensore della temperatura esterno o interno è guasto.                                                                                                    |          |  |
|     | Soluzione:                                                                                                    |          |  |
|     | Controllare i sensori.                                                                                                    |          |  |
| 380 | Error text:                                                                                                    | Tipo di  |  |
|     | SMU                                                                                                    | errore 1 |  |
|     | Causa errore:                                                                                                    |          |  |
|     | Il monitoraggio della corrente di stringa ha individuato una o più stringhe guaste o uno o<br>più scaricatori di sovratensione guasti.                                              |          |  |
|     | Soluzioni:                                                                                                    |          |  |
|     | <ul> <li>Nel menu "Device Set-up &gt; SMUs &gt; Devices &gt; Measured Values" è possibile leggere<br/>le singole correnti di stringa e individuare la stringa difettosa.</li> </ul> |          |  |
|     | Per informazioni dettagliate vedere le istruzioni del Sunny String-Monitor.                                                                                                    |          |  |
| 381 | Error text:                                                                                                    | Tipo di  |  |
|     | ser. com. with SMU disturbed                                                                                                    | errore 1 |  |
|     | Causa errore:                                                                                                    |          |  |
|     | Comunicazione difettosa tra Sunny Central e i Sunny Central String-Monitor.                                                                                                    |          |  |
|     | Soluzioni:                                                                                                    |          |  |
|     | Controllare i cavi e i collegamenti della comunicazione.                                                                                                    |          |  |
|     | • Per informazioni dettagliate vedere le istruzioni del Sunny String-Monitor.                                                                                                    |          |  |
| 382 | Error text:                                                                                                    | Tipo di  |  |
|     | thievery solar panel                                                                                                    | errore 1 |  |
|     | Causa errore:                                                                                                    |          |  |
|     | Il circuito segnale per l'individuazione del furto sul Sunny String-Monitor è stato interrotto.                                                                                     |          |  |
|     | Soluzioni:                                                                                                    |          |  |
|     | Controllare le correnti di stringa.                                                                                                    |          |  |
|     | Controllare il circuito segnale.                                                                                                    |          |  |
|     | Per informazioni dettagliate vedere le istruzioni per l'installazione e per l'uso del<br>Sunny String-Monitor o del Sunny String-Monitor Cabinet.                                   |          |  |

| N.  | Descrizione                                                                                                    |                 |
|-----|----------------------------------------------------------------------------------------------------|-----------------|
| 585 | Error text:                                                                                                    | Tipo di         |
|     | ser. com. with team disturbed                                                                                                    | errore 1        |
|     | Causa errore:                                                                                                    |                 |
|     | La comunicazione tra i due inverter in team è difettosa.                                                                              |                 |
|     | Soluzioni:                                                                                                    |                 |
|     | Controllare il cablaggio RS485 per la comunicazione in team.                                                                          |                 |
|     | Controllare l'alimentazione dell'apparecchio in team.                                                                                 |                 |
|     | Controllare i parametri del team su entrambi i Sunny Central.                                                                         |                 |
| 586 | Error text:                                                                                                    | Tipo di         |
|     | Team contactor remain opened                                                                                                    | errore 1        |
|     | Causa errore:                                                                                                    |                 |
|     | Il contattore del team non scatta.                                                                                                    |                 |
|     | Soluzioni:                                                                                                    |                 |
|     | <ul> <li>Controllare il comando del contattore del team.</li> </ul>                                                                   |                 |
|     | Controllare il contatto del segnale di ritorno del contattore di disinse                                                              | rzione.         |
|     | Controllare se il monitoraggio della corrente del team si è attivato.                                                                 |                 |
| 587 | Error text:                                                                                                    | Tipo di         |
|     | Team contactor remain closed                                                                                                    | errore 1        |
|     | Causa errore:                                                                                                    |                 |
|     | Il contattore del team non si è disinserito. Possibile presenza di usura sui c                                                        | ontatti.        |
|     | Soluzioni:                                                                                                    |                 |
|     | <ul> <li>Controllare il comando del contattore del team.</li> </ul>                                                                   |                 |
|     | Controllare la posizione dei contatti del contattore del team.                                                                        |                 |
|     | Rivolgersi al Servizio assistenza del Sunny Central.                                                                                  |                 |
| 588 | Error text:                                                                                                    | Tipo di         |
|     | Team contactor was opened                                                                                                    | errore 1        |
|     | Causa errore:                                                                                                    |                 |
|     | Il contattore del team è stato disinserito dal monitoraggio della corrente team.                                                      |                 |
|     | Soluzioni:                                                                                                    |                 |
|     | Controllare il comando del contattore del team.                                                                                       |                 |
|     | Controllare il monitoraggio della corrente del team (valore di regola                                                                 | zione, guasto). |
|     | <ul> <li>Controllare la corrente del team, potrebbe essere troppo alta a caus<br/>ripartizione asimmetrica della corrente.</li> </ul> | sa di una       |
|     | Rivolgersi al Servizio assistenza del Sunny Central.                                                                                  |                 |

| N.  | Descrizione                                                             |                   |
|-----|-------------------------------------------------------------------------|-------------------|
| 601 | Error text:                                                             | Tipo di           |
|     | Defective default Effective power                                       | errore 1          |
|     | Causa errore:                                                           |                   |
|     | Il valore di corrente dell'ingresso analogico non rientra nel range amm | nesso.            |
|     | Soluzioni:                                                              |                   |
|     | Controllare ingresso analogico.                                         |                   |
| 602 | Error text:                                                             | Tipo di           |
|     | Defective default Reactive power                                        | errore 1          |
|     | Causa errore:                                                           |                   |
|     | Il valore di corrente dell'ingresso analogico non rientra nel range amm | nesso.            |
|     | Soluzioni:                                                              |                   |
| 1   | Controllare ingresso analogico.                                         |                   |
| 603 | Error text:                                                             | Tipo di           |
|     | Disturbed communication Effective power                                 | errore 1          |
|     | Causa errore:                                                           |                   |
|     | Il segnale predefinito al livello della comunicazione è disturbato.     |                   |
|     | Soluzioni:                                                              |                   |
|     | Controllare la via di comunicazione.                                    |                   |
| 604 | Error text:                                                             | Tipo di           |
|     | Disturbed communication Reactive power                                  | errore 1          |
|     | Causa errore:                                                           |                   |
|     | Il segnale predefinito al livello della comunicazione è disturbato.     |                   |
|     | Soluzioni:                                                              |                   |
|     | Controllare la via di comunicazione.                                    |                   |
| 680 | Error text:                                                             | Tipo di           |
|     | External Alarm was initiated                                            | errore 1          |
|     | Causa errore:                                                           |                   |
|     | Dipende dall'unità monitorata.                                          |                   |
|     | Soluzioni:                                                              |                   |
|     | Controllare l'unità collegata all'ingresso allarme esterno.             |                   |
| 681 | Error text:                                                             | Tipo di           |
|     | Reduction of effective power activated                                  | errore 1          |
|     | Descrizione                                                             |                   |
|     | Il Sunny Central riduce attualmente la potenza attiva tramite un valore | nominale esterno. |

# 15.1.4 Malfunzionamenti

| N.  | Descrizione                                                       |          |
|-----|-------------------------------------------------------------------|----------|
| 104 | Error text:                                                       | Tipo di  |
|     | No Grid Synchronization                                           | errore 3 |
|     | Causa errore:                                                     |          |
|     | Campo rotante sinistro o guasto interno dell'apparecchio.         |          |
|     | Soluzioni:                                                        |          |
|     | • Controllare il campo rotante (a destra).                        |          |
|     | • Controllare se tutti i fusibili interni sono inseriti.          |          |
|     | • Rivolgersi al Servizio assistenza tecnica SMA.                  |          |
| 105 | Error text:                                                       | Tipo di  |
|     | Grid voltage too low                                              | errore 2 |
|     | Causa errore:                                                     |          |
|     | Tensione sul lato CA inferiore al range consentito.               |          |
|     | Soluzioni:                                                        |          |
|     | Controllare i collegamenti della connessione alla rete.           |          |
|     | Controllare la stabilità della rete.                              |          |
| 106 | Error text:                                                       | Tipo di  |
|     | Grid voltage too high                                             | errore 2 |
|     | Causa errore:                                                     |          |
|     | Tensione sul lato CA superiore al range consentito.               |          |
|     | Soluzioni:                                                        |          |
|     | Controllare i collegamenti della connessione alla rete.           |          |
|     | Controllare la stabilità della rete.                              |          |
| 110 | Error text:                                                       | Tipo di  |
|     | UVW Range                                                         | errore 2 |
|     | Causa errore:                                                     |          |
|     | Tensione della fase L1, L2 o L3 al di fuori del range consentito. |          |
|     | Soluzioni:                                                        |          |
|     | Controllare i collegamenti della connessione alla rete.           |          |
|     | Controllare la stabilità della rete.                              |          |

| N.  | Descrizione                                                                                                    |                                        |
|-----|----------------------------------------------------------------------------------------------------|----------------------------------------|
| 111 | Error text:                                                                                                    | Tipo di                                |
|     | Grid frequency to high or to low                                                                                                    | errore 2                               |
|     | Causa errore:                                                                                                    |                                        |
|     | Limiti di rete superati.                                                                                                    |                                        |
|     | Soluzioni:                                                                                                    |                                        |
|     | Controllare la visualizzazione del relè per il monitoraggio di re                                                                                                    | te.                                    |
|     | Controllare i fusibili nel circuito di carico.                                                                                                    |                                        |
| 112 | Error text:                                                                                                    | Tipo di                                |
|     | External Grid Monitoring triggered                                                                                                    | errore 2                               |
|     | Causa errore:                                                                                                    |                                        |
|     | Tensione o frequenza sul lato CA al di fuori del range consentito.                                                                                                    |                                        |
|     | Soluzioni:                                                                                                    |                                        |
|     | Controllare i collegamenti della connessione di rete.                                                                                                    |                                        |
|     | Controllare la stabilità della rete.                                                                                                    |                                        |
|     | Controllare il campo rotante destro.                                                                                                    |                                        |
| 201 | Error text:                                                                                                    | Tipo di                                |
|     | Ground fault or Overtemperature                                                                                                    | errore 2                               |
|     | Causa errore:                                                                                                    |                                        |
|     | La catena guasti sovratemperatura è interrotta (vedi schema ele                                                                                                    | ettrico).                              |
|     | Sovratemperatura armadio di distribuzione.                                                                                                    |                                        |
|     | Surriscaldamento trasformatore.                                                                                                    |                                        |
|     | Sovratemperatura diodo.                                                                                                    |                                        |
|     | • La resistenza di isolamento dell'impianto FV è inferiore al valore                                                                                                    | e limite impostato.                    |
|     | Attivazione GFDI.                                                                                                    |                                        |
|     | Soluzioni:                                                                                                    |                                        |
|     | Controllare il funzionamento dei ventilatori.                                                                                                    |                                        |
|     | • Pulire o sostituire i filtri dell'aria sporchi.                                                                                                    |                                        |
|     | • Temperatura ambiente o dell'aria di raffreddamento troppo alta                                                                                                    | a.                                     |
|     | • Controllare la resistenza di isolamento del generatore FV.                                                                                                    |                                        |
|     | <ul> <li>In caso di difetto di isolamento, individuare la stringa difettosa<br/>inserendo le singole stringhe. In caso di difetto di isolamento, in-<br/>difettosa disinserendo e inserendo le singole stringhe.</li> </ul> | disinserendo e<br>dividuare la stringa |
|     | Controllare il funzionamento del monitoraggio di dispersione ve                                                                                                    | erso terra.                            |
|     | <ul> <li>Controllare il GFDI (vedere in proposito la documentazione sup<br/>download alla pagina Internet www.SMA-Italia.com).</li> </ul>                                                                                   | oplementare nell'area                  |

| N.  | Descrizione                                                                                                    |                   |  |
|-----|----------------------------------------------------------------------------------------------------|-------------------|--|
| 206 | Error text:                                                                                                    | Tipo di           |  |
|     | Emergency shutdown activated                                                                                                    | errore 4          |  |
|     | Causa errore:                                                                                                    |                   |  |
|     | È stato azionato l'arresto d'emergenza dell'apparecchio.                                                                         |                   |  |
|     | Soluzioni:                                                                                                    |                   |  |
|     | Sbloccare l'arresto d'emergenza e confermare il guasto come descritto ne<br>15.2 "Confermare guasto" (Pagina 93).                | l capitolo        |  |
| 209 | Error text:                                                                                                    | Tipo di           |  |
|     | DC Short circuit                                                                                                    | errore 4          |  |
|     | Causa errore:                                                                                                    |                   |  |
|     | È stato rilevato un cortocircuito interno all'apparecchio sul lato CC. L'intern<br>CC è stato disinserito.                       | uttore principale |  |
|     | Soluzioni:                                                                                                    |                   |  |
|     | Controllare il Sunny Central dall'esterno.                                                                                       |                   |  |
|     | • Se possibile, disinserire il Sunny Central dall'esterno.                                                                       |                   |  |
|     | Rivolgersi al Servizio assistenza tecnica SMA.                                                                                   |                   |  |
| 215 | Error text:                                                                                                    | Tipo di           |  |
|     | heat sink fan fault                                                                                                    | errore 2          |  |
|     | Causa errore:                                                                                                    |                   |  |
|     | <ul> <li>Il salvamotore del/i ventilatore/i per il raffreddamento dell'alimentato scattato.</li> </ul>                           | ore di potenza è  |  |
|     | <ul> <li>La protezione termica del/i ventilatore/i per il raffreddamento dell'alimentatore di<br/>potenza è scattata.</li> </ul> |                   |  |
|     | • Temperatura ambiente o dell'aria di raffreddamento troppo alta.                                                                |                   |  |
|     | Soluzioni:                                                                                                    |                   |  |
|     | Reinserire il salvamotore.                                                                                                    |                   |  |
|     | Controllare il funzionamento dei ventilatori.                                                                                    |                   |  |
|     | • Pulire l'ingresso aria o il dissipatore di calore sporco.                                                                      |                   |  |
|     | • Se il guasto si presenta di frequente rivolgersi al Servizio assistenza                                                        | tecnica SMA.      |  |

| N.  | Descrizione                                                                   |              |
|-----|-------------------------------------------------------------------------------|--------------|
| 217 | Error text:                                                                   | Tipo di      |
|     | DC CB tripped or door switch open                                             | errore 2     |
|     | Causa errore:                                                                 |              |
|     | • Lo sportello dell'armadio di distribuzione è stato aperto durante il fur    | nzionamento. |
|     | • L'interruttore CC è stato disinserito per un errore interno.                |              |
|     | • Il monitoraggio della corrente inversa sul lato CC è scattato.              |              |
|     | Soluzioni:                                                                    |              |
|     | Chiudere gli sportelli dell'armadio di distribuzione.                         |              |
|     | Controllare il funzionamento degli interruttori sportello.                    |              |
|     | Controllare il funzionamento e il pilotaggio del relè di arresto d'emen       | rgenza.      |
|     | Controllo del monitoraggio della corrente inversa.                            |              |
|     | Rivolgersi al Servizio assistenza tecnica SMA.                                |              |
| 220 | Error text:                                                                   | Tipo di      |
|     | Release- or Reset-Signal faulty                                               | errore 2     |
|     | Causa errore:                                                                 |              |
|     | Il segnale di abilitazione o di conferma del ponte inverter è difettoso.      |              |
|     | Soluzioni:                                                                    |              |
|     | Se il guasto si presenta costantemente rivolgersi al Servizio assistenza tecr | nica SMA.    |
| 221 | Error text:                                                                   | Tipo di      |
|     | CHOPPER Overtemperature                                                       | errore 3     |
|     | Causa errore:                                                                 |              |
|     | <ul> <li>Sovratemperatura della resistenza EVR.</li> </ul>                    |              |
|     | Modulo Chopper difettoso.                                                     |              |
|     | Dopo 90 minuti viene effettuato un nuovo tentativo di avvio.                  |              |
|     | Soluzioni:                                                                    |              |
|     | Controllare se la resistenza è sporca.                                        |              |
|     | Ventilare a sufficienza la resistenza.                                        |              |
|     | Rivolgersi al Servizio assistenza Sunny Central.                              |              |

| N.  | Descrizione                                                                                                    |              |
|-----|----------------------------------------------------------------------------------------------------|--------------|
| 222 | Error text:                                                                                                    | Tipo di      |
|     | Ambient temperature                                                                                             | errore 2     |
|     | Causa errore:                                                                                                   |              |
|     | La temperatura ambiente è maggiore di 51 °C.                                                                    |              |
|     | Soluzione:                                                                                                    |              |
|     | Controllare il sistema di raffreddamento.                                                                       |              |
|     | Controllare le ventole.                                                                                         |              |
|     | Controllare le condizioni ambientali.                                                                           |              |
|     | Controllare il sensore.                                                                                         |              |
| 400 | Error text:                                                                                                    | Tipo di      |
|     | internal failure of inverter bridge                                                                             | errore 2/3   |
|     | Causa errore:                                                                                                   |              |
|     | Guasto interno del ponte inverter (per es. guasto simmetrizzatore, tensione sottotemperatura, rottura sensore). | e di bordo,  |
|     | Soluzioni:                                                                                                    |              |
|     | Se il guasto si presenta di frequente rivolgersi al Servizio assistenza tecnico                                 | a SMA.       |
| 402 | Error text:                                                                                                    | Tipo di      |
|     | ser. com. with inverter bridge disturbed                                                                        | errore 2     |
|     | Causa errore:                                                                                                   |              |
|     | La comunicazione RS485 tra ponte inverter e Sunny Central Control                                               | è difettosa. |
|     | Il ponte inverter o il Sunny Central Control può essere difettoso.                                              |              |
|     | Soluzioni:                                                                                                    |              |
|     | Controllare il cablaggio RS485.                                                                                 |              |
|     | • Se il guasto si presenta costantemente rivolgersi al Servizio assistenza tecnica SMA.                         |              |
| 408 | Error text:                                                                                                    | Tipo di      |
|     | PV Overvoltage                                                                                                  | errore 3     |
|     | Causa errore:                                                                                                   |              |
|     | Tensione CC troppo alta sul lato generatore.                                                                    |              |
|     | Soluzioni:                                                                                                    |              |
|     | <ul> <li>Staccare immediatamente il generatore FV dal Sunny Boy. Pericolo p<br/>Central!</li> </ul>             | per il Sunny |
|     | Controllare la tensione CC.                                                                                     |              |
|     | Controllare le connessioni dei moduli e il dimensionamento dell'impid                                           | anto.        |

| N.  | Descrizione                                                                                                    |              |  |
|-----|----------------------------------------------------------------------------------------------------|--------------|--|
| 409 | Error text:                                                                                                    | Tipo di      |  |
|     | IGBT Stack Temperature                                                                                                | errore 3     |  |
|     | Causa errore:                                                                                                    |              |  |
|     | Temperatura del dissipatore di calore troppo alta (software).                                                         |              |  |
|     | Soluzioni:                                                                                                    |              |  |
|     | Controllare il funzionamento dei ventilatori del ponte inverter.                                                      |              |  |
|     | Pulire l'ingresso aria o il dissipatore di calore sporco.                                                             |              |  |
|     | • Temperatura ambiente o dell'aria di raffreddamento troppo alta.                                                     |              |  |
|     | • Se il guasto si presenta di frequente rivolgersi al Servizio assistenza                                             | tecnica SMA. |  |
| 410 | Error text:                                                                                                    | Tipo di      |  |
|     | IGBT Stack Error Sum                                                                                                  | errore 3     |  |
|     | Causa errore:                                                                                                    |              |  |
|     | Guasto interno del ponte dell'inverter (per es. sovratensione CC, sovratemperatura, driver difettoso, sovracorrente). |              |  |
|     | Soluzioni:                                                                                                    |              |  |
|     | Se il guasto si presenta di frequente rivolgersi al Servizio assistenza tecnic                                        | a SMA.       |  |
| 411 | Error text:                                                                                                    | Tipo di      |  |
|     | IGBT-Overcurrent or UVW-Phase Error ADAPSCP                                                                           | errore 3     |  |
|     | Causa errore:                                                                                                    |              |  |
|     | Guasto interno del ponte inverter.                                                                                    |              |  |
|     | Soluzioni:                                                                                                    |              |  |
|     | Se il guasto si presenta di frequente rivolgersi al Servizio assistenza tecnica SMA.                                  |              |  |
| 412 | Error text:                                                                                                    | Tipo di      |  |
|     | Overcurrent                                                                                                    | errore 3     |  |
|     | Causa errore:                                                                                                    |              |  |
|     | Guasto interno del ponte inverter.                                                                                    |              |  |
|     | Soluzioni:                                                                                                    |              |  |
|     | Se il guasto si presenta di frequente rivolgersi al Servizio assistenza tecnic                                        | a SMA.       |  |

| N.  | Descrizione                                                                    |              |
|-----|--------------------------------------------------------------------------------|--------------|
| 420 | Error text:                                                                    | Tipo di      |
|     | ADAPSCP Overtemperature                                                        | errore 3     |
|     | Causa errore:                                                                  |              |
|     | Temperatura del dissipatore di calore troppo alta (soglia hardware).           |              |
|     | Soluzioni:                                                                     |              |
|     | Controllare il funzionamento dei ventilatori del ponte inverter.               |              |
|     | Pulire l'ingresso aria o il dissipatore di calore sporco.                      |              |
|     | • Temperatura ambiente o dell'aria di raffreddamento troppo alta.              |              |
|     | • Se il guasto si presenta di frequente rivolgersi al Servizio assistenza :    | tecnica SMA. |
| 421 | Error text:                                                                    | Tipo di      |
|     | ADAPSCP Overvoltage DC Voltage link                                            | errore 2     |
|     | Causa errore:                                                                  |              |
|     | Tensione CC troppo alta sul lato generatore (soglia hardware).                 |              |
|     | Soluzioni:                                                                     |              |
|     | Staccare immediatamente il generatore FV dal Sunny Boy. Pericolo p<br>Central! | per il Sunny |
|     | Controllare la tensione CC.                                                    |              |
|     | Controllare le connessioni dei moduli e il dimensionamento dell'impid          | anto.        |

### 15.1.5 Eventi

| Evento           | Significato                                                                |
|------------------|----------------------------------------------------------------------------|
| > LVRT           | LVRT (Low Voltage Ride Through) attivo                                     |
| > Netz-Parameter | Regolazione dei parametri di rete                                          |
| > NSM            | Limite di potenza attivato secondo NSM<br>(Network Security Management)    |
| < NSM            | Limite di potenza disattivato secondo NSM<br>(Network Security Management) |
| > FRQ-Derating   | Limitazione della potenza tramite frequenza attivata                       |
| < FRQ-Derating   | Limitazione della potenza tramite frequenza disattivata                    |

### 15.2 Confermare guasto

- 1. Eliminare la causa dell'errore.
- Selezionare "Operating data > Faults > Current Faults".

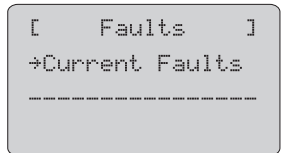

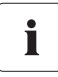

#### Guasto o allarme attivo

Se è presente un guasto o un allarme attivo, esso viene visualizzato assieme alla data e all'ora in cui si è verificato.

3. Premere [ENTER].

☑ La visualizzazione inizia a lampeggiare.

4. Premere 1 volta [  $\downarrow$  ].

Sul Display compare "quit".

- 5. Per confermare l'errore premere 2 volte [ENTER].
- ☑ L'errore è stato confermato. Sul display compare il messaggio qui accanto.

| [ Actual Faults] |
|------------------|
| Quit-Function    |
| ÷                |
| no Esilura       |

# 16 Contatto

In caso di problemi tecnici con i nostri prodotti si prega di rivolgersi al Servizio assistenza tecnica SMA. Per poter essere d'aiuto, necessitiamo dei seguenti dati:

- Tipo del Sunny Central
- Numero di serie del Sunny Central
- Tipo e numero dei moduli collegati
- Tipo di comunicazione
- Codice di guasto o di allarme visualizzato
- Visualizzazione display del Sunny Central Control

### SMA Italia S.r.l.

Milano Business Park Via dei Missaglia 97 20141 Milano Tel. +39 02 89347 - 299 Fax +39 02 89347 201 Service@SMA-Italia.com www.SMA-Italia.com Le informazioni contenute in questa documentazione sono proprietà della SMA Solar Technology AG. Per la pubblicazione, integrale o parziale, è necessario il consenso scritto della SMA Solar Technology AG. La riproduzione per scopi interni all'azienda, destinata alla valutazione del prodotto o al suo utilizzo corretto, è consentita e non è soggetta ad approvazione.

### Esonero di responsabilità

Come principio valgono le Condizioni Generali di Fornitura della SMA Solar Technology AG.

Il contenuto della presente documentazione viene verificato di continuo e se necessario adattato. Non possono tuttavia essere escluse divergenze. Non può essere data alcuna garanzia di completezza. La versione aggiornata è richiamabile in Internet sul sito www.SMA.de oppure può essere ordinata attraverso i normali canali di distribuzione.

Sono escluse rivendicazioni di garanzia e di responsabilità in caso di danni di ogni genere qualora gli stessi siano riconducibili ad una o ad alcune delle seguenti cause:

- danni dovuti al trasporto,
- utilizzo improprio del prodotto oppure non conforme alla sua destinazione,
- · impiego del prodotto in un ambiente non previsto,
- impiego del prodotto senza tener conto delle norme di sicurezza legali rilevanti nel luogo d'impiego,
- mancata osservanza delle indicazioni di avvertimento e di sicurezza riportate in tutte le documentazioni essenziali per il prodotto,
- · impiego del prodotto in condizioni di sicurezza e di protezione errate,
- modifica o riparazione arbitraria del prodotto e del software fornito,
- funzionamento errato del prodotto dovuto all'azione di apparecchi collegati o adiacenti al di fuori dei valori limite ammessi per legge,
- catastrofi e forza maggiore.

L'utilizzo del software in dotazione prodotto dalla SMA Solar Technology AG è sottoposto inoltre alle seguenti condizioni:

- La SMA Solar Technology AG non si assume alcuna responsabilità per danni diretti o indiretti determinati dall'impiego del software prodotto dalla SMA Solar Technology AG, ciò si applica anche alla prestazione o non-prestazione di attività di assistenza.
- Il software fornito che non sia stato prodotto dalla SMA Solar Technology AG è soggetto ai relativi accordi di licenza e di responsabilità del produttore.

### Garanzia di fabbrica SMA

Le attuali condizioni di garanzia sono allegate al vostro apparecchio. In caso di necessità, è possibile scaricarle dal sito Internet www.SMA.de o ottenerle in formato cartaceo attraverso i normali canali di distribuzione.

#### Marchio

Tutti i marchi sono validi anche se gli stessi non sono contrassegnati separatamente. L'assenza di contrassegno non significa che un prodotto o un marchio non siano registrati.

Il marchio e il logo Bluetooth<sup>®</sup> sono marchi registrati di proprietà di Bluetooth SIG, Inc.; il loro utilizzo da parte della SMA Solar Technology AG è autorizzato con licenza.

#### SMA Solar Technology AG

Sonnenallee 1 34266 Niestetal Germania Tel. +49 561 9522-0 Fax +49 561 9522-100 www.SMA.de E-Mail: info@SMA.de © 2004-2010 SMA Solar Technology AG. Tutti i diritti riservati.

SMA Italia S.r.L.

# www.SMA-Italia.com

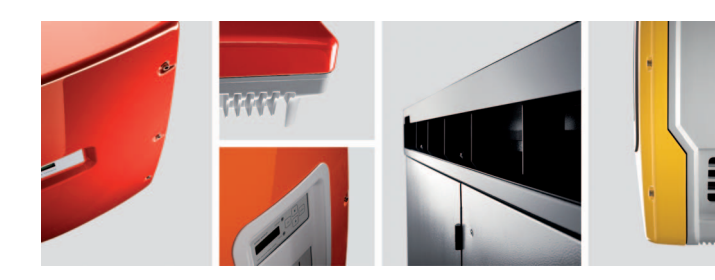

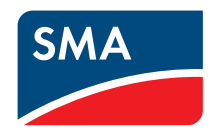